# **UNIVERSIDAD TÉCNICA DEL NORTE**

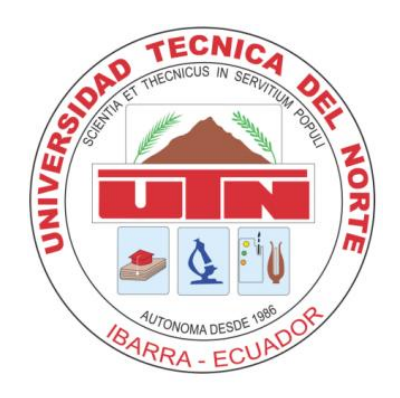

# MANUAL DE USUARIO DEL SISTEMA INFORMÁTICO DE GESTIÓN DE LA INFRAESTRUCTURA TECNOLÓGICA DE LA UTN (HELP DESK)

DIRECCIÓN DE DESARROLLO TECNOLÓGICO E INFORMÁTICA

Ibarra – Ecuador 2015

| 1. INICIO DE SESIÓN.                                                                 | 1  |
|--------------------------------------------------------------------------------------|----|
| 2. USUARIO NORMAL.                                                                   | 2  |
| • INICIO.                                                                            | 2  |
| • AUTOAYUDA.                                                                         | 3  |
| • Búsqueda de casos en la Base de Conocimientos.                                     | 4  |
| 3. TÉCNICO DEL CENTRO DE COSTO.                                                      | 7  |
| <b>31 R</b> ASE DE CONOCIMIENTOS                                                     | 7  |
| <b>3.1.</b> DASE DE CONOCIMIENTOS.<br><b>3.2</b> CERTIÓN DE CASOS <b>D</b> EDODTADOS | 10 |
| 4 2 2 A SIGNAR UN TÉCNICO                                                            | 10 |
| 4 2 3 CERRAR UN LECHICO.                                                             | 13 |
| 3.3. GESTIÓN SOPORTE EXTERNO.                                                        | 17 |
| 4.3.1 LISTA DE CHECKEO.                                                              | 17 |
| 4.3.2 ENVIAR POR GARANTÍA.                                                           | 18 |
| 4.3.3 Enviar Soporte Externo.                                                        | 21 |
| 3.4. GESTIÓN DE TÉCNICOS.                                                            | 22 |
| 4. TÉCNICO EXTERNO.                                                                  | 23 |
| 5.1 Enviar por Garantía.                                                             | 23 |
| 5.1 MANTENIMIENTO PREVENTIVO.                                                        | 26 |
| 5.2 MANTENIMIENTO CORRECTIVO.                                                        | 27 |
| 5. <u>GRÁFICOS ESTADÍSTICOS.</u>                                                     | 32 |
| 6.1 TÉCNICO - CASOS.                                                                 | 32 |
| 6.2 ACTIVO - CASOS.                                                                  | 33 |
| 6.3 USUARIO - CASOS.                                                                 | 33 |
| 6. INFORME INTERACTIVO.                                                              | 34 |
| 6.1. BARRA DE BÚSQUEDA                                                               | 34 |
| 6.2. MENÚ DE ACCIONES                                                                | 34 |
| 6.2.2. <b>FILTRO.</b>                                                                | 35 |
| 6.2.3. FILAS POR PÁGINA                                                              | 35 |
| 6.2.4. FORMATO                                                                       | 35 |
| 6.2.5. FLASHBACK                                                                     | 38 |
| 6.2.6. GUARDAR INFORME.                                                              | 38 |

| 6.2.7.  | RESTABLECER                 | 39 |
|---------|-----------------------------|----|
| 6.2.8.  | DESCARGAR                   | 39 |
| 6.2.9.  | Menú de Cabecera de Columna | 39 |
| 6.2.10. | VALORES DE INFORME          | 40 |

## 1. Inicio de Sesión.

- 1.1.Ingrese en cuenta su respectiva cuenta asignada por el departamento de informática, la misma que puede ser por ejemplo:
  - D-número de cedula (en el caso de Docentes).
  - A-número de cedula (en el caso de Administrativos).
  - E-número de cedula (en el caso de Estudiantes).
- 1.2.Ingrese su contraseña personal, la contraseña por defecto para las personas que aún no han cambiado es la misma cuenta.
- 1.3.Clic en el botón iniciar sesión para iniciar sesión.

| Iniciar Sesión | Ingrese su número de cédula     |
|----------------|---------------------------------|
| CUENTA         |                                 |
|                | Ingrese su contraseña personal. |
| CONTRASEÑA     |                                 |
|                |                                 |
| Ini            | ciar Sesión                     |
|                | Ayuda                           |
|                |                                 |

## 2. Usuario Normal.

| HELP                         | DESK UTN (SIGESIT)                                          |                                      |                 |                                 |        | L e0401673546 rodrigo javier torres bolaños Logout                        |
|------------------------------|-------------------------------------------------------------|--------------------------------------|-----------------|---------------------------------|--------|---------------------------------------------------------------------------|
|                              |                                                             |                                      |                 |                                 |        |                                                                           |
| INICIO                       | AUTOAYUDA                                                   |                                      |                 |                                 |        |                                                                           |
| O CASOS                      | REPORTADOS POR USUARIO                                      |                                      |                 |                                 |        |                                                                           |
| REGION AU                    | ITOAYUDA                                                    |                                      |                 |                                 |        |                                                                           |
| AUTOAY                       | IDA                                                         |                                      |                 |                                 | Imagen |                                                                           |
|                              | Nombre Responsable Activo: TORRES BOLAÑOS RODRIGO           | JAVIER                               |                 |                                 |        |                                                                           |
|                              | Lista Activos                                               |                                      |                 |                                 |        |                                                                           |
|                              | Centro de Costo:                                            |                                      |                 |                                 |        |                                                                           |
|                              | Tecnico Centro Costo                                        |                                      |                 |                                 |        |                                                                           |
|                              |                                                             |                                      |                 |                                 |        |                                                                           |
| BUSQUED                      | A DE CASOS                                                  |                                      |                 |                                 |        |                                                                           |
| Q                            | Go Ad                                                       | ctions 🗸                             |                 | LISTA DE SINTOMAS               |        |                                                                           |
|                              |                                                             | Number Country                       | The second      | No se ha encontrado ningún dato |        |                                                                           |
| Id Caso                      | Caso<br>Falla Colores de Monitor                            | NOMBRE SOPORTE NIVEL 1 (PRACTICANTE) | Tiempo Estimado |                                 |        |                                                                           |
| 21                           | Caso auxiliar para mantenimiento preventivo de los equipos. | SOPORTE NIVEL 0 (AUTOAYUDA)          | 0               |                                 |        |                                                                           |
| 41                           | Actualización de chrome bloquea el pluggin                  | SOPORTE NIVEL 0 (AUTOAYUDA)          | 2               | No se na encontrado ningun oato |        |                                                                           |
| 61                           | No hay acceso al sistema informático integrado              | SOPORTE NIVEL 0 (AUTOAYUDA)          | 2               | RESOLVIÓ SU PREOBLEMA???        |        |                                                                           |
|                              |                                                             |                                      | 1 - 4           | SI                              |        |                                                                           |
|                              |                                                             |                                      |                 |                                 |        |                                                                           |
| Set Screen Re<br>release 1.0 | der Mode On                                                 |                                      |                 |                                 |        |                                                                           |
|                              |                                                             |                                      |                 |                                 |        | Su caso ha sido atendido por el Área de Gestión                           |
|                              |                                                             |                                      |                 |                                 |        | de Atención al Usuario. Por Favor revise sus<br>casos reportados. GRACIAS |

- 2.1.El usuario posee la pantalla de Autoayuda en la misma que puede reportar los incidentes relacionados a sus equipos tecnológicos que posee a su cargo.
- Inicio.

Muestra indicaciones de que es el Help Desk, mostrando los beneficios de su uso adecuado.

## • Autoayuda.

En esta pantalla se divide en varias áreas en la cual el usuario primero puede ver el seguimiento que se está dando a sus casos que ha reportado anteriormente.

| CASOS REPO          | CASOS REPORTADOS POR USUARIO |                      |                          |                        |                                           |                                     |                   |                                 |  |  |
|---------------------|------------------------------|----------------------|--------------------------|------------------------|-------------------------------------------|-------------------------------------|-------------------|---------------------------------|--|--|
| ld<br>Requerimiento | Fecha Inicio                 | Fecha Revision       | Nombre Caso              | Estado                 | Nivel Soporte                             | Tecnico Asignado                    | Activo            | Observacion                     |  |  |
| 382                 | 16-ABR-2015<br>01:00         | 22-ABR-2015<br>00:53 | Falla colores<br>monitor | RESUELTO_CAMBIO_EQUIPO | SOPORTE NIVEL 2 (TECNICO<br>ESPECIALISTA) | NOVATECSA EXTERNO NOVATECSA         | 1410107.001.5643  | CASO ASIGNADO A<br>ESPECIALISTA |  |  |
| 221                 | -                            | 24-ENE-2015<br>23:11 | -                        | RESUELTO               | SOPORTE NIVEL 1 (PRACTICANTE)             | ANDRES FERNANDO CARDENAS<br>PEPINOS | 1410107.002.0596  | 1000903110                      |  |  |
| 383                 | -                            | 25-NOV-2014<br>22:59 | Falla colores<br>monitor | EXTERNO                | SOPORTE NIVEL 3 (SOPORTE<br>EXTERNO)      | NOVATECSA EXTERNO NOVATECSA         | 1410107.001.5643  | REASIGNACION DE<br>TECNICO      |  |  |
| 381                 | -                            | 25-NOV-2014<br>22:53 | ejemploklebery           | CARGADO                | SOPORTE NIVEL 1 (PRACTICANTE)             | MARCO JAVIER CARLOZAMA<br>CHICAIZA  | 1410107.001.11215 |                                 |  |  |
|                     |                              |                      |                          |                        | 1 - 4                                     |                                     |                   |                                 |  |  |

Luego en la Región de Autoayuda el usuario puede visualizar los activos que es responsable y de los cuales requiere soporte técnico, con su respectiva imagen, ubicación y técnico asignado el cual es responsable en primera instancia de atender su caso.

| RE | GION AUTOAYUDA             |                                                                                                    |        |
|----|----------------------------|----------------------------------------------------------------------------------------------------|--------|
| A  | UTOAYUDA                   |                                                                                                    | Imagen |
|    | Nombre Responsable Activo: | GRANDA GUDIÑO PEDRO DAVID                                                                                               |        |
|    | Lista Activos              | 1410107.001.5643 - COMPUTADORES DE ESCRITORIO PARA OFICINA PCFICA-306                                                   |        |
|    | Centro de Costo:           | 1410107.001.5643 - FICA - COORDINACION DE ING. EN SISTEMAS COMPUTACIONALES - COORDINACION GENERAL - 00165-PLANTA BAJA 🔻 | 8      |
|    | Tecnico Centro Costo       | 1002873048 🔻                                                                                                    |        |
|    |                            |                                                                                                    |        |
|    |                            |                                                                                                    | •      |

Al dar click en la lista de activos se le abrirá una ventana de búsqueda en donde puede filtrar ya sea ingresando el nombre del activo, código del activo, etc.

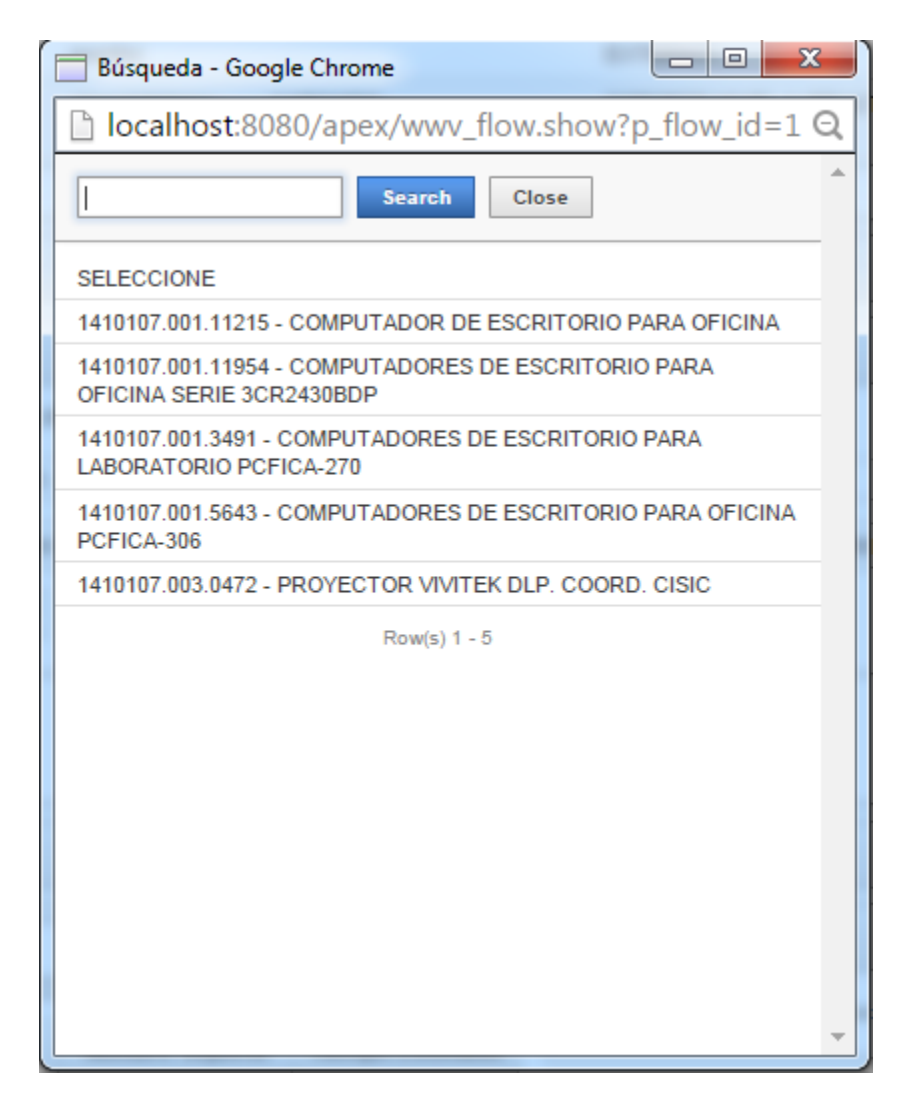

## • Búsqueda de casos en la Base de Conocimientos.

En esta región se muestra los casos que existen en la base de conocimientos, los cuales son ingresados por el administrador, en donde el usuario puede buscar un caso que se puede relacionar al problema que posee en su equipo tecnológico.

| BUSQUED          | BUSQUEDA DE CASOS                                                                           |                                     |                 |                                                                                                    |  |  |  |
|------------------|---------------------------------------------------------------------------------------------|-------------------------------------|-----------------|----------------------------------------------------------------------------------------------------|--|--|--|
| Q- Ir Acciones V |                                                                                             |                                     | ~               | LISTA DE SINTOMAS                                                                                                    |  |  |  |
| ld Caso          | Caso Caso Nombra Soporta Tiampo Estimado                                                    |                                     | Tiempo Estimado | Id Sintoma Descripcion Sintoma                                                                                                    |  |  |  |
| 88               | ACCESOS DIRECTOS                                                                            | SOPORTE NIVEL<br>1<br>(PRACTICANTE) | 2               | 1       El monitor no enciende         2       El monitor muestra colores distorcionados         3       Se ven secciones de la pantalla de un solo color |  |  |  |
| 421              | CASO POR DEFECTO                                                                            | SOPORTE NIVEL<br>1<br>(PRACTICANTE) | 1               | 1 - 3                                                                                                    |  |  |  |
| 382              | COMPARTIR UNA IMPRESORA EN LA RED                                                           | SOPORTE NIVEL<br>1<br>(PRACTICANTE) | 3               | Id Paso Descripcion Paso                                                                                                    |  |  |  |
| 403              | COMPUTADOR ENCIENDE PRESENTA UN<br>MENSAJE EN EL MONITOR CHECK<br>SIGNAL, CHECK VIDEO CABLE | SOPORTE NIVEL<br>1<br>(PRACTICANTE) | 1               | 2 verifique el ups 3 reinicie la pc 1 verifique el cable de fuente                                                                                        |  |  |  |
| 401              | COMPUTADOR ENCIENDE Y DA PITIDOS<br>TRAS SEGUNDOS SE VUELVE A APAGAR.                       | SOPORTE NIVEL<br>1<br>(PRACTICANTE) | 1               | 1 - 3                                                                                                    |  |  |  |
| 390              | DESINSTALAR PROGRAMAS                                                                       | SOPORTE NIVEL<br>1<br>(PRACTICANTE) | 1               | RESOLVIÓ SU PREOBLEMA???                                                                                                    |  |  |  |

Al elegir un caso se desplegara en la parte derecha de la pantalla la lista de síntomas y pasos de solución del caso que el usuario debe regirse para solucionar su problema.

| LISTA DE SINTOMAS |            |                                                  |   |
|-------------------|------------|--------------------------------------------------|---|
|                   | Id Sintoma | Descripcion Sintoma                              |   |
|                   | 1          | El monitor no enciende                           |   |
|                   | 2          | El monitor muestra colores distorcionados        |   |
|                   | 3          | Se ven secciones de la pantalla de un solo color |   |
|                   |            | 1 - 3                                            | • |

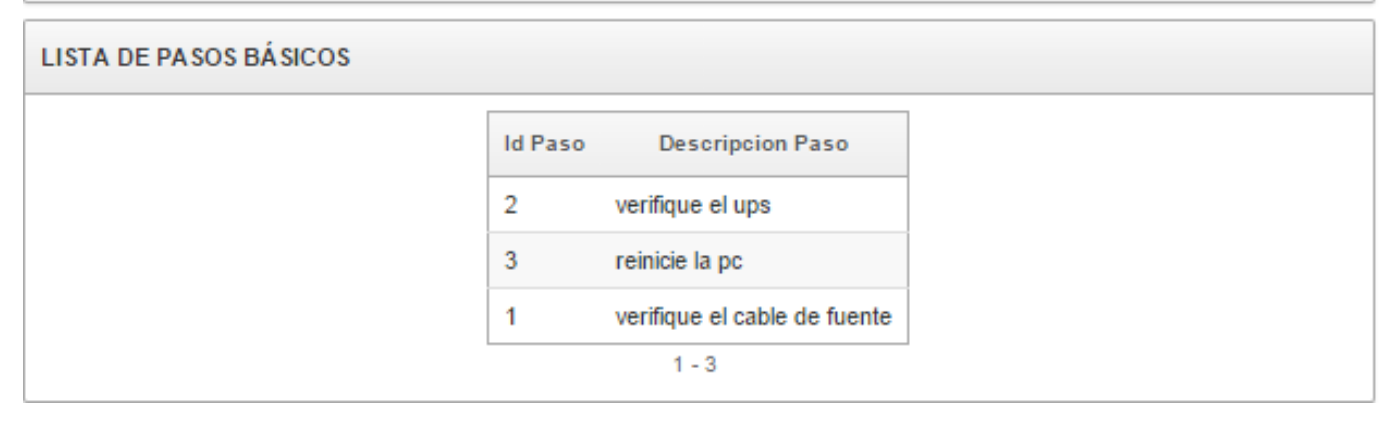

Si el usuario siguió correctamente los pasos para solucionar el problema y logro hacerlo, entonces debe dar click en el botón "SI".

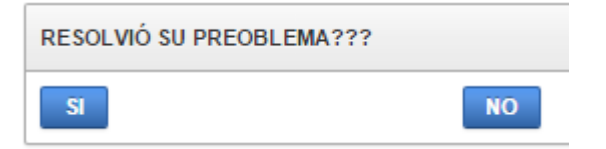

Su caso se reportara como autoayuda lo que permitirá hacer un proceso de autoeducación al usuario para que el mismo pueda solucionar sus casos sin necesidad de llamar a un técnico lo cual puede tomar un tiempo prudente y un costo.

| Mensaje de la página svrapp3.utn.edu.ec:9002:         |         |          |  |  |
|-------------------------------------------------------|---------|----------|--|--|
| MUCHAS GRACIAS UD HA RESUELTO SU CASO CON<br>ÉXITO!!! |         |          |  |  |
|                                                       | Aceptar | Cancelar |  |  |

En el caso de que el usuario no pudo en verdad solucionar su caso debe presionar en el botón "NO", se le abrirá a el usuario una ventana en la cual debe ingresar una pequeña descripción del problema y luego debe dar click en el botón "Reportar Caso" para asignar al técnico encargado del centro de costo al cual pertenece el equipo.

|                                            |                                                                                                    | × |
|--------------------------------------------|----------------------------------------------------------------------------------------------------|---|
| REPORTAR CASO                              |                                                                                                    |   |
| En pocas palabras describa su<br>problema: | El monitor enciende pero no me muestra ninguna imagen, por<br>favor solucionar mi caso lo mas pronto gracias. |   |
| Reportar Caso                              |                                                                                                    |   |
|                                            |                                                                                                    |   |

De esta manera al usuario se le garantiza la atención de su caso indicándole que este pendiente al seguimiento que se le está dando a su caso.

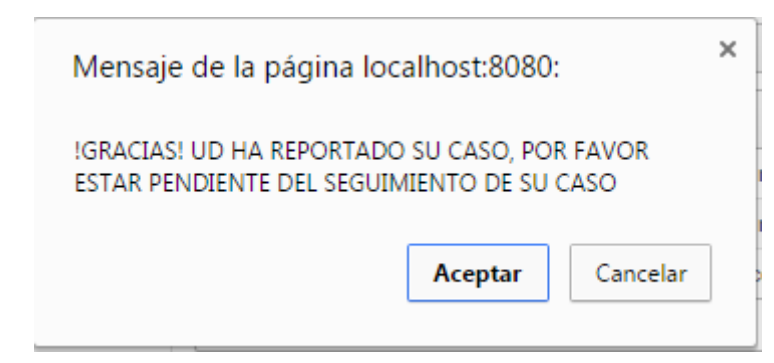

## 3. Técnico del Centro de Costo.

El Tecnico posee mayores privilegios por lo que se le mostrara mas items en el menu en los cuales debe gestionar haciendo un buen uso del sistema.

| HELP DESK UTN (SIGESIT) |          |          |           | Logout          |  |
|-------------------------|----------|----------|-----------|-----------------|--|
|                         |          |          |           |                 |  |
| INICIO                  | GESTIÓN- | REPORTES | AUTOAYUDA | MANTENIMIENTO - |  |

## 3.1.Base de Conocimientos.

Esta base es uno de los aspectos principales para el éxito del proceso de atención al usuario, ya que si está bien estructurada el usuario puede involucrarse de manera eficiente al proceso de solución de sus casos o problemas, caso contrario debe solicitar la asistencia de un técnico.

| IND | CE DE CASOS I       | DE LA BASE DE CONOCIMIENTOS                                                                 |                 | Guardar        | MODIFICAR CASO                      | TIPOS DE CASOS                                                                                                    |
|-----|---------------------|---------------------------------------------------------------------------------------------|-----------------|----------------|-------------------------------------|----------------------------------------------------------------------------------------------------|
|     | T<br>Descripcion de | po de Caso:                                                                                 |                 |                |                                     | TIPO_CASO     GUARDAR     MODIFICAR       TIPOS,CATEGORIAS,SUBCATEGORIAS     Ocultar Todo     Expandir Todo                  |
| *T  | empo Estimad        | o en Horas:<br>Nivel Inicial: SOPORTE NIVEL 0 (AUTOAYUDA)<br>Id 3                           | Z]              | T              |                                     |                                                                                                    |
| 0   | DETALLE SELE        | CCION                                                                                       |                 |                |                                     |                                                                                                    |
| Q   | -                   | Ir Acciones                                                                                 | ~               |                |                                     | SINTOMAS DEL CASO                                                                                                    |
| ld  | Tipo Caso           | Descripcion Problema                                                                        | Tiempo Estimado | Fecha Registro | Nombre Soporte                      | ID SINTOMA DESCRIPCIÓN SINTOMA                                                                                               |
| 88  | GUSANOS             | ACCESOS DIRECTOS                                                                            | 2               | 09/05/2014     | SOPORTE NIVEL<br>1<br>(PRACTICANTE) | El monitor ino enciencie     El monitor inuestra colores distorcionados     Se ven secciones de la pantalla de un solo color |
| 421 | TIPO<br>CASOS UTN   | CASO POR DEFECTO                                                                            | 1               | 23/10/2014     | SOPORTE NIVEL<br>1<br>(PRACTICANTE) | 1-3                                                                                                    |
| 382 | IMPRESORA           | COMPARTIR UNA IMPRESORA EN LA RED                                                           | 3               | 14/10/2014     | SOPORTE NIVEL<br>1<br>(PRACTICANTE) | PASOS DE SOLUCION DEL CASO                                                                                                   |
| 403 | CPU                 | COMPUTADOR ENCIENDE PRESENTA UN MENSAJE<br>EN EL MONITOR CHECK SIGNAL, CHECK VIDEO<br>CABLE | 1               | 14/10/2014     | SOPORTE NIVEL<br>1<br>(PRACTICANTE) | ID PASO         DESCRIPCIÓN           1         verifique el cable de fuente           2         verifique el une            |
| 401 | CPU                 | COMPUTADOR ENCIENDE Y DA PITIDOS TRAS<br>SEGUNDOS SE VUELVE A APAGAR.                       | 1               | 14/10/2014     | SOPORTE NIVEL                       | 3 reinicie la pc                                                                                                    |

Para ingresar un nuevo caso lo primero que debe hacer el técnico es ingresar el tipo de caso al que va a pertenecer el nuevo caso, de ser necesario.

| IPOS DE CASOS                  |                            |
|--------------------------------|----------------------------|
| TIPO_CASO                      | GUARDAR MODIFICAR          |
| Caso Padre: SOFTWA             | RE 🔻                       |
| * Nombre: pluggin              |                            |
| TIPOS,CATEGORIAS,SUBCATEGORIAS | Ocultar Todo Expandir Todo |
| 🔻 🚞 TIPO CASOS UTN             |                            |
| 🕆 🚞 HARDWARE                   |                            |
| Y 🚞 PROCESADOR                 |                            |
| - 🚞 VENTILADOR                 |                            |
| L 🚞 ventilador                 |                            |
| - 🛅 RAM                        |                            |
| - 🚞 IMPRESORA                  |                            |
| - 🚞 CPU                        |                            |
| 👻 🚞 EJEMPLO                    |                            |
| 🔻 🚞 android                    |                            |
| 🕨 🧰 kil                        |                            |
| 🖳 🚞 ejemplocaso                |                            |
| Y 🚞 SOFTWARE                   |                            |
| 🔻 🚞 VIRUS                      |                            |
| - 🚞 TROYANOS                   |                            |
| 🔻 🚞 GUSANOS                    |                            |
| 🗏 🚞 VIRUS1                     |                            |
| L- 🚞 SSOO                      |                            |
| 🕨 🥅 JIJI                       |                            |
| - 🚞 SISTEMA INTEGRADO          |                            |
| L 🚞 OFIMATICA                  |                            |
| 🔻 🚞 REDES                      |                            |
| - Conectividad                 |                            |

Una vez ingresado el tipo de caso el siguiente paso es ingresar los síntomas y soluciones dando click en "Nuevo Síntoma" y "Nuevo Paso" respectivamente.

Se mostrara las ventanas respectivas en donde se pueden crear, borrar, actualizar los datos.

| DETALLE DEL SINTO                            | 1A                                   | Cancelar Crear |
|----------------------------------------------|--------------------------------------|----------------|
| * Descripción<br>Síntoma:                    | Pantallazo azul                      |                |
|                                              |                                      |                |
|                                              |                                      |                |
|                                              |                                      |                |
|                                              |                                      |                |
|                                              |                                      |                |
| PASOS SOLUCION                               |                                      | Cancelar Crear |
| PASOS SOLUCION<br>* Descripción del<br>Paso: | Realice un escaneo con su antivirus. | Cancelar Crear |

El siguiente paso es asignar tanto los síntomas como los pasos de solución al nuevo caso, para esto expandimos la región que dice "Detalle Selección" y aquí simplemente pasamos de la lista izquierda a la derecha los respectivos pasos y síntomas que queramos asignar a nuestro nuevo caso.

| O DETALLE SELECCION                                                                                                    |                                                                                                    |                  |
|----------------------------------------------------------------------------------------------------|----------------------------------------------------------------------------------------------------|------------------|
| SELECTOR SINTOMAS                                                                                                    |                                                                                                    |                  |
| 61 -<br>1 - El monitor no enciende<br>3 - Se ven secciones de la pantalla de un solo color<br>81 - kleber<br>21 - prueba1<br>22 - prueba2<br>42 - Ventana que Muestra el Mensaje: Se necesita Instalar elemento de JAVA para<br>43 - Ventana que Muestra el Mensaje: No se ha podido establecer conexión con el<br>44 - Ventana que Muestra el Mensaje: No se a Podido Establecer conexión con Inf | 2 - El monitor muestra colores distorcionados<br>45 - Ventana que Muestra el Mensaje: Esta página web no está disponible | ଦ<br>ଜ<br>ଦ<br>ତ |
| SELECTOR PASOS SOLUCION                                                                                                    |                                                                                                    |                  |
| 81 - JEJEJE<br>82 - kiki<br>83 - HOLAHOLA<br>2 - verifique el ups<br>1 - verifique el cable de fuente<br>21 - vuelva<br>61 - kt<br>101 -<br>121 - pao<br>141 - JJA<br>142 - JJA<br>161 - 2<br>162 - 3                                                                                                    | 41 - instale antivirus<br>181 - Realice un escaneo con su antivirus.<br>3 - reinicie la pc                               |                  |

Finalmente llenamos los campos que nos faltan y damos click en "Guardar".

| INDICE DE CASOS DE LA BASE  | DICE DE CASOS DE LA BASE DE CONOCIMIENTOS                         |   |  |  |  |  |  |  |  |
|-----------------------------|-------------------------------------------------------------------|---|--|--|--|--|--|--|--|
| Tipo de Caso:               | SOFTWARE                                                          |   |  |  |  |  |  |  |  |
| * Descripcion del Problema: | Pantallazo azul reinicia la computadora de un<br>instante a otro. |   |  |  |  |  |  |  |  |
| * Tiempo Estimado en Horas: | 5                                                                 |   |  |  |  |  |  |  |  |
| Nivel Inicial:              | SOPORTE NIVEL 1 (PRACTICANTE)                                     | • |  |  |  |  |  |  |  |

Nuestro caso se ha guardado correctamente y podemos realizar el mismo proceso con los demás casos nuevos.

| Q   | •         | Ir Acc                                                                                                    | ciones 🗸                | SINTON               | IAS DEL CASO                     |       |                                                                       | NUEVO SINTOMA  |                                      |            |
|-----|-----------|----------------------------------------------------------------------------------------------------|-------------------------|----------------------|----------------------------------|-------|-----------------------------------------------------------------------|----------------|--------------------------------------|------------|
|     |           | The second problem = 'Pantallazo azul reini     Teinia - 'Pantallazo azul reinia - 'Pantallazo azul reinia - 'Pantallazo - 'Pantallazo azul reinia - 'Pantallazo azul reinia - 'Pantallazo - 'Pantallazo - 'Pa | cia la computadora de u | n instante a otro. ' | ×                                |       | ID SINTOMA                                                            |                | DESCRIPCIÓN SINTOMA                  |            |
|     |           |                                                                                                    |                         |                      |                                  |       | 2                                                                     | El monitor mue | stra colores distorcionados          |            |
| ld  | Tipo Caso | Descripcion Problema                                                                                                    | Tiempo Estimado         | Fecha Registro       | Nombre Soporte                   |       | 45 Ventana que Muestra el Mensaje: Esta página web no está disponible |                |                                      |            |
| 521 | SOFTWARE  | Pantallazo azul reinicia la computadora de un<br>instante a otro.                                                                                                    | 5                       | 28/04/2015           | SOPORTE NIVEL 1<br>(PRACTICANTE) |       | 1 - 2                                                                 |                |                                      |            |
|     |           |                                                                                                    |                         |                      | 1 - 1                            | PASOS | DE SOLUCION                                                           | DEL CASO       |                                      | NUEVO PASO |
|     |           |                                                                                                    |                         |                      |                                  |       |                                                                       |                | 1 - 3                                |            |
|     |           |                                                                                                    |                         |                      |                                  |       |                                                                       | ID PASO        | DESCRIPCIÓN                          |            |
|     |           |                                                                                                    |                         |                      |                                  |       |                                                                       | 3              | reinicie la pc                       |            |
|     |           |                                                                                                    |                         |                      |                                  |       |                                                                       | 41             | instale antivirus                    |            |
|     |           |                                                                                                    |                         |                      |                                  |       |                                                                       | 181            | Realice un escaneo con su antivirus. |            |
|     |           |                                                                                                    |                         |                      |                                  |       |                                                                       |                | 1 - 3                                |            |

## 3.2. Gestión de Casos Reportados.

Este Informe Interactivo muestra los casos reportados y que han sido asignados a este técnico, para ver esto ingresamos al ítem "Gestión de Casos" en el menú "Gestión".

Le muestra además información como la prioridad, estado, usuario, foto del equipo, nivel de soporte, entre otros, necesarios para obtener una información oportuna para realizar una acción.

Como podemos ver nos muestra pintadas las casillas de color rojo los casos que tienen mayor prioridad y que el técnico debería resolver lo más pronto, por otro lado de color verde los casos que aún no han sido resueltos y que se encuentran en los diferentes estados del proceso de soporte técnico.

| HELD.     | DES                                                                                                    |                           |                          |            |          |                                          |                                      |                        |              |                |                                  |                  |  |  |
|-----------|----------------------------------------------------------------------------------------------------|---------------------------|--------------------------|------------|----------|------------------------------------------|--------------------------------------|------------------------|--------------|----------------|----------------------------------|------------------|--|--|
| NELF      | DES                                                                                                    |                           | -511)                    |            |          |                                          |                                      |                        |              | 1 81002073040  | o danay enzabetri imbaquinge     | o eepanza Cogoon |  |  |
|           |                                                                                                    |                           |                          |            |          |                                          |                                      |                        |              |                |                                  |                  |  |  |
| INICI     | INICIO GESTIÓN - REPORTES AUTOAYUDA MANTENIMIENTO -                                                          |                           |                          |            |          |                                          |                                      |                        |              |                |                                  |                  |  |  |
| CASOS     |                                                                                                    |                           |                          |            |          |                                          |                                      |                        |              |                |                                  |                  |  |  |
|           |                                                                                                    |                           |                          |            |          |                                          |                                      |                        |              |                |                                  |                  |  |  |
| Q,-       |                                                                                                    |                           | Ir                       | Informes 1 | 1. 1     | Acciones V                               |                                      |                        |              |                |                                  | Crear            |  |  |
|           | x Ⅲ, 𝒴, ⊒, Ⅲ,                                                                                                |                           |                          |            |          |                                          |                                      |                        |              |                |                                  |                  |  |  |
| 1-5       | × ====1 √1 -==2 ===2<br>1-5                                                                                  |                           |                          |            |          |                                          |                                      |                        |              |                |                                  |                  |  |  |
| Tecnico / | 1 - 6 Teorico Asignado : ANDRES FERNANDO CARDENAS PEPINOS , Centro Cos Codigo : 00583                        |                           |                          |            |          |                                          |                                      |                        |              |                |                                  |                  |  |  |
| ті        | Ticket Caracteristicas Caso Prioridad Estado Nombre Nivel Soporte Fecha Observacion Foto Tiempo Solucion Des |                           |                          |            |          |                                          |                                      |                        |              |                | Descripcion                      |                  |  |  |
|           |                                                                                                    |                           |                          |            |          |                                          |                                      |                        |              |                |                                  |                  |  |  |
| /         | 181                                                                                                    | 1410104.014.0236          |                          | ALTA       | RESUELTO | VIVIANA ELIZABETH CUASQUER ORBE          | SOPORTE NIVEL 0 (AUTOAYUDA)          | 24-ENE-2015<br>11:13PM | KLEBERKLEBER |                | Dias: 3 Horas: 15<br>Minutos: 42 | CORRECTIVO       |  |  |
|           |                                                                                                    |                           |                          |            |          |                                          |                                      |                        |              | and the second |                                  |                  |  |  |
| Tecnico / | Asignade                                                                                                    | o : , Centro Cos Codigo : | 00240                    |            |          |                                          |                                      |                        |              |                |                                  |                  |  |  |
| Ti        | icket                                                                                                    | Caracteristicas           | Caso                     | Prioridad  | Estado   | Nombre                                   | Nivel Soporte                        | Fecha                  | Observacion  | Foto           | Tiempo Solucion                  | Descripcion      |  |  |
|           |                                                                                                    |                           |                          |            |          |                                          |                                      |                        |              | The Market     |                                  |                  |  |  |
| /         | 582                                                                                                    | 1410107.003.00557         | No enciende<br>laptop    | ALTA       | ACTIVO   | MILTON ALEJANDRO GAVILANEZ<br>VILLALOBOS | SOPORTE NIVEL 3 (SOPORTE<br>EXTERNO) | 18-ABR-2015<br>12:04PM | SDSDSD       |                | -                                | PREVENTIVO       |  |  |
|           |                                                                                                    |                           |                          |            |          |                                          |                                      |                        |              |                |                                  |                  |  |  |
|           |                                                                                                    |                           |                          |            |          |                                          |                                      |                        |              | The second     |                                  |                  |  |  |
| /         | 581                                                                                                    | 1410107.003.00557         | No enciende<br>laptop    | ALTA       | ACTIVO   | MILTON ALEJANDRO GAVILANEZ<br>VILLALOBOS | SOPORTE NIVEL 3 (SOPORTE<br>EXTERNO) | 18-ABR-2015<br>12:00PM | SDFSDFSDF    |                | -                                | PREVENTIVO       |  |  |
|           |                                                                                                    |                           |                          |            |          |                                          |                                      |                        |              |                |                                  |                  |  |  |
| Tecnico / | Asignade                                                                                                    | o : , Centro Cos Codigo : | 00466                    |            |          |                                          |                                      |                        |              |                |                                  |                  |  |  |
| ті        | icket                                                                                                    | Caracteristicas           | Caso                     | Prioridad  | Estado   | Nombre                                   | Nivel Soporte                        | Fecha                  | Observacion  | Foto           | Tiempo Solucion                  | Descripcion      |  |  |
|           |                                                                                                    |                           |                          |            |          |                                          |                                      |                        |              |                |                                  |                  |  |  |
| /         | 182                                                                                                    | 1410104.014.0298          | Falla colores<br>monitor | ALTA       | EXTERNO  | LUISA ELIZABETH RUANO FUERTES            | SOPORTE NIVEL 3 (SOPORTE<br>EXTERNO) | 21-ABR-2015<br>12:57PM |              |                | -                                | CORRECTIVO       |  |  |

Algo importante que recalcar de los informes interactivos es que le permite al técnico hacer uso de filtros, operaciones como sumas, búsquedas, agrupaciones de los diferentes datos y así de cierta manera ayudar a la labor del técnico.

Al dar click tanto en el número de ticket como en el código del activo se puede visualizar las siguientes ventanas respectivamente.

| ALLE                                                                                        |                                   |                            |                                                                                                    |                                                                                                    |                                                                            |                                                                         |
|---------------------------------------------------------------------------------------------|-----------------------------------|----------------------------|----------------------------------------------------------------------------------------------------|----------------------------------------------------------------------------------------------------|----------------------------------------------------------------------------|-------------------------------------------------------------------------|
|                                                                                             |                                   |                            |                                                                                                    |                                                                                                    |                                                                            |                                                                         |
| IUS PERSONA                                                                                 |                                   |                            |                                                                                                    |                                                                                                    |                                                                            |                                                                         |
|                                                                                             |                                   | Nivel<br>Estad             | Cédula: 1001701<br>Nombre: PEDRO<br>Extensión: 0000<br>Teléfono: 2927422<br>Celular: 0998903<br>E-mail: pedrodg<br>SOPOR<br>del Soporte: ESPECL<br>Prioridad: BAJA<br>to del Caso: RESUEL | 190<br>DAVID GRANDA GUDIÑ<br>2<br>1908<br>g@yahoo.es y pdgranda<br>g@yahoo.es y pdgranda<br>re NIVEL 2 (TECNICO<br>ALISTA)<br>.TO_CAMBIO_EQUIPO | O<br>@utn.edu.ec                                                           |                                                                         |
|                                                                                             |                                   |                            |                                                                                                    | 1 - 1                                                                                                    |                                                                            |                                                                         |
| TORIAL                                                                                      |                                   |                            |                                                                                                    | 1-1                                                                                                    |                                                                            |                                                                         |
| TORIAL                                                                                      | Fecha                             | Prioridad                  | Estado Caso                                                                                                    | 1 - 1<br>Sintoma                                                                                                    | Observacion                                                                | Soporte                                                                 |
| TORIAL<br>Tecnico<br>ANCRES FERNANCO CARDENAS PEPINOS                                       | Fecha<br>08/12/2014               | Prioridad                  | Estado Caso                                                                                                    | 1 - 1<br>Sintoma                                                                                                    | Observacion<br>CASO ABIGNADO A PRACTICANTE                                 | Soporte<br>Soporte Nivel 1 (Practicante)                                |
| TORIAL<br>Tecnico<br>ANDRES PERNANDO CARDENAS PEPINOS<br>DAISY ELIZABETH IMBAQUINGO ESPARZA | Fecha<br>08/12/2014<br>09/12/2014 | Prioridad<br>MEDIA<br>ALTA | Estado Caso<br>CARGADO<br>EN PROCESO                                                                                                    | 1 - 1<br>Sintoma                                                                                                    | Observacion<br>CABO ABIBNADO A PRACTICANTE<br>CABO ABIBNADO A ESPECIALISTA | Soporte<br>Soporte NVEL 1 (PRACTICANTE)<br>SOPORTE NVEL 1 (PRACTICANTE) |

Información necesaria para apoyar a la labor del técnico.

| Q,-                                                                                                    | Ir     | Acciones 🗸    |              |           |                                                                                                    |
|----------------------------------------------------------------------------------------------------|--------|---------------|--------------|-----------|----------------------------------------------------------------------------------------------------|
| Descripcion                                                                                                    | Estado | Precio Compra | Fecha Compra | Vida Util | Caracteristicas                                                                                         |
| TELEFONO TIPO 4, QUE CONSTA DE: CP-7911<br>GICISCO IP, 1CP-PWR-CUBE-3.1 CP-WR-CORD-NA,<br>SIN TELEFONO: FCH 12049KXY, SIN CARGADOR:<br>DTH 1202Y 08B | BUENO  | 156,76        | 31/07/2008   | 10        | CUN (NUMERO<br>DE SERIE):<br>FCH12049KXY<br>COLOR: PLOMO<br>MARCA: CISCO<br>EXTENSION:<br>7205 UNIDADES |

El técnico administrador de un centro de costo tiene a su mando a su vez a técnicos ayudantes o de primer nivel de soporte, logrando así que el técnico administrador pueda reasignar los casos a sus ayudantes y así lograr segmentar el trabajo de una manera organizada; Para esto lo que tiene que hacer es dar click en el botón en forma de lápiz y se mostrara la siguiente ventana: En esta pantalla el técnico administrador puede realizar las diferentes acciones sobre ese caso reportado, ya sean para el soporte interno (panel izquierdo) como para el soporte externo (panel derecho o de control).

| Panel de Edición de Casos | Atras Aplicar Cambios                                                                                                    | PANEL CONTROL     |
|---------------------------|----------------------------------------------------------------------------------------------------|-------------------|
| 🕲 Datos del Solicitante   |                                                                                                    | Sarantia          |
| Usuario                   | PEDRO DAVID GRANDA GUDIÑO                                                                                                    | O Cerrar Caso     |
| Cedula Identidad          | 1001701190                                                                                                    | 🔕 Lista de Chekeo |
| Cargo:                    | Profesor Agregado Tiempo Completo 40 horas semanal                                                                                                | Mejoras           |
| Dependencia:              | FICA - FACULTAD DE INGENERIA CIENCIAS APLICADAS                                                                                                   | Soporte Externo   |
| 💿 Datos Del Equipo        |                                                                                                    |                   |
| Id Registro               | 881                                                                                                    |                   |
| Codigo                    | 1410107.001.5843                                                                                                    |                   |
| Activo:                   | COMPUTADORES DE ESCRITORIO PARA OFICINA POFICA-308 - FICA - COORDINACION DE INS. EN SISTEMAS COMPUTACIONALES - COORDINACION GENERAL - PLANTA BAJA |                   |
| Datos del Soporte Técnico |                                                                                                    |                   |
| Estado:                   | CARGADO V Prioridad MEDIA V                                                                                                    |                   |
| Nivel Soporte             | SOPORTE NIVEL 1 (PRACTICANTE)                                                                                                    |                   |
| Tecnico                   | DAISY ELIZABETH IMBAQUINGO ESPARZA                                                                                                    |                   |
| Mantenimiento:            | NORMAL                                                                                                    |                   |
| Síntoma Inicial:          | El monitor enciende pero no me muestra ninguna imagen, por favor solucionar mi caso lo mas pronto gracias.                                        |                   |
| Trabaio Realizado         |                                                                                                    |                   |
| nabajo neunzado           |                                                                                                    |                   |
| Material Usado            |                                                                                                    |                   |
|                           |                                                                                                    |                   |
| Observacion               |                                                                                                    |                   |
|                           |                                                                                                    |                   |

## 4.2.2 Asignar un Técnico.

Como lo habíamos mencionado anteriormente el técnico administrador puede reasignar el caso a unos de sus técnicos ayudantes que el crea necesario y así este pueda colaborar en la resolución del caso reportado; pero no solo eso también puede cambiar el estado del caso, prioridad, nivel de soporte, etc.

Para esto en la pantalla de edición del caso lo único que debe de hacer el desplegar la lista de valores y elegir el técnico, o los cambios que sean necesarios, sin olvidarse de dar click en el botón "Aplicar cambios" para que todo cambio se haga efectivo.

| 💿 Datos Del Equipo        |                                                                                                    |                                                 |
|---------------------------|----------------------------------------------------------------------------------------------------|-------------------------------------------------|
| Id Registro               | 681                                                                                                    | Búsqueda - Google Chrome                        |
| Codigo                    | 1410107.001.5643                                                                                                    | localhost:8080/apex/wwv_flow.show?p_flow_id=1 Q |
| Activo:                   | COMPUTADORES DE ESCRITORIO PARA OFICINA PCFICA-306 - FICA - COORDINACION DE ING. EN SISTEMAS COMPUTACIONALE<br>PLANTA BAJA | Search Close                                    |
|                           |                                                                                                    | ADRIANA BEATRIZ GONZALEZ ZAMBRANO               |
| Datos del Soporte Técnico |                                                                                                    | ANDRES FERNANDO CARDENAS PEPINOS                |
| Estado:                   | ACTIVO V Prioridad MEDIA V                                                                                                 | CARLOS DANIEL CAZCO MALDONADO                   |
|                           |                                                                                                    | COSIDECO GARANTIA COSIDECO                      |
| Nivel Soporte             | SOPORTE NIVEL 1 (PRACTICANTE)                                                                                              | DAISY ELIZABETH IMBAQUINGO ESPARZA              |
| Tecnico                   | ANDRES FERNANDO CARDENAS PEPINOS                                                                                           | DIEGO MANUEL PEREZ CARVAJAL                     |
|                           |                                                                                                    | GALO FABIAN ALVAREZ TAFUR                       |
| Mantenimiento:            | NORMAL                                                                                                    | GANDHY LEANDRO CUASAPAS PONCE                   |
| Síntoma Inicial:          | El monitor enciende pero no me muestra ninguna imagen, por favor solucionar mi caso lo mas pronto gracias.                 | GLADYS ROCIO ARCOS CHIRIBOGA                    |
|                           |                                                                                                    | JUANA MARIA NARCISA ROSERO PINEDA               |
|                           |                                                                                                    | KLEBER VINICIO YARUSCUAN MORALES                |
| Trabajo Realizado         |                                                                                                    | LORENA ELIZABETH FLORES FUENTES                 |
|                           |                                                                                                    | MARCO JAVIER CARLOZAMA CHICAIZA                 |
| Material Usado            |                                                                                                    | MIGUEL EDMUNDO NARANJO TORO                     |
|                           |                                                                                                    | NOVATECSA EXTERNO NOVATECSA                     |
| Observacion               | Su caso ha sido reasignado a un técnico el cual procederá a ayudarle lo mas pronto posible.                                | Row(s) 1 - 15                                   |
|                           |                                                                                                    |                                                 |
|                           |                                                                                                    |                                                 |

Ahora como podemos ver el caso ya está asignado a el otro técnico ayudante o de primer nivel y se han cambiado el estado del caso y se ha puesto una observación.

| Тес | nico Asigna | do : ANDRES FERNAND | O CARDEN                    | IAS PEPINOS | , Centro Cos Codigo : 00652 |                                    |                                  |                            |                                                                                                   |      |                 |             |
|-----|-------------|---------------------|-----------------------------|-------------|-----------------------------|------------------------------------|----------------------------------|----------------------------|---------------------------------------------------------------------------------------------------|------|-----------------|-------------|
|     | Ticket      | Caracteristicas     | Caso                        | Prioridad   | Estado                      | Nombre                             | Nivel Soporte                    | Fecha                      | Observacion                                                                                       | Foto | Tiempo Solucion | Descripcion |
| 1   | 681         | 1410107.001.5643    | Falla<br>colores<br>monitor | MEDIA       | ACTIVO                      | PEDRO<br>DAVID<br>GRANDA<br>GUDIÑO | SOPORTE NIVEL 1<br>(PRACTICANTE) | 03-MAY-<br>2015<br>11:09PM | Su caso ha sido reasignado a<br>un técnico el cual procederá a<br>ayudarle lo mas pronto posible. |      | -               | NORMAL      |

## 4.2.3 Cerrar un caso.

Bien pues este proceso no es más que resolver el caso que ha sido reportado por el usuario esta acción la puede realizar tanto el técnico administrador como el de primer nivel de soporte.

El técnico, una vez que haya dado el debido soporte técnico y haya resuelto el caso, debe ingresarse nuevamente a la pantalla de edición y ahí llenar los campos de trabajo realizado y material usado para que puedan reflejarse en la impresión del Formulario de Atención al Usuario.

| 💿 Datos Del Equipo          |                                                                                                    |
|-----------------------------|----------------------------------------------------------------------------------------------------|
| Id Registro                 | 681                                                                                                    |
| Codigo                      | 1410107.001.5643                                                                                                    |
| Activo:                     | COMPUTADORES DE ESCRITORIO PARA OFICINA PCFICA-306 - FICA - COORDINACION DE ING. EN SISTEMAS COMPUTACIONALES - COORDINACION GENERAL -<br>PLANTA BAJA |
| 💿 Datos del Soporte Técnico |                                                                                                    |
| Estado:                     | ACTIVO   Prioridad MEDIA                                                                                                    |
| Nivel Soporte               | SOPORTE NIVEL 1 (PRACTICANTE)                                                                                                    |
| Tecnico                     | ANDRES FERNANDO CARDENAS PEPINOS                                                                                                    |
| Mantenimiento:              | NORMAL •                                                                                                    |
| Síntoma Inicial:            | El monitor enciende pero no me muestra ninguna imagen, por favor solucionar mi caso lo mas pronto gracias.                                           |
|                             |                                                                                                    |
| Trabajo Realizado           | Se instalaron los <u>grivers</u> correspondientes de <u>video</u> , <u>drivers</u> estaban obsoletos.                                                |
| Material Usado              | <u>Eds</u> de instalación, <u>drivers</u> de <u>video</u> , <u>etc</u>                                                                               |
|                             |                                                                                                    |
| Observacion                 | Computador queda correctamente funcional.                                                                                                    |
|                             |                                                                                                    |

A continuación debe dar click en el botón "Cerrar Caso", nos mostrara un mensaje de confirmación y le damos click en "SI".

| Esta seguro de cerrar el caso??? |      |
|----------------------------------|------|
|                                  | NOSI |

Y luego una notificación indicando que el caso ha sido cerrado correctamente.

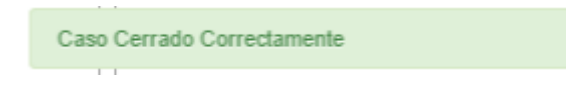

## Finalmente se imprime el Formulario de Atención al Usuario.

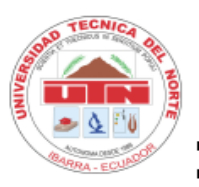

## UNIVERSIDAD TÉCNICA DEL NORTE

IBARRA - ECUADOR

## DIRECCIÓN DE DESARROLLO TECNOLÓGICO E INFORMÁTICO

Miércoles 6 Mayo 2015 12:37:21

#### FORMULARIO DE ATENCION AL USUARIO DATOS DE SOPORTE TECNICO RESULETO: SIX NO 0000 681 EXT: TICKET: **REQUERIMIENTO:** Falla colores monitor PEDRO DAVID GRANDA GUDIÑO USUARIO: ANDRES FERNANDO CARDENAS PEPINOS **TECNICO:** DATOS DEL EQUIPO COD ACTIVO: 1410107.001.5643 NOMBRE COMPUTADORES DE ESCRITORIO PARA OFICINA POFICA-306 ACTIVO: FICA - COORDINACION DE ING. EN SISTEMAS COMPUTACIONALES - COORDINACION DEPARTAMENTO: GENERAL - 00165-PLANTA BAJA DETALLES Se instalaron los drivers correspondientes de video, drivers estaban obsoletos. TRABAJO REALIZADO: Cds de instalación, drivers de video, etc MATERIALES: **OBSERVACIONES:** Computador queda correctamente funcional. FECHA Y HORA DE INICIO: FECHA Y HORA FIN: TIEMPO SOLUCION: 03-MAY-15 11:27 PM 03-MAY-15 11:30 PM Dias: 5 Horas: 0 Minutos: 53 ANDRES FERNANDO CARDENAS PEPINOS PEDRO DAVID GRANDA GUDIÑO FIRMA DEL TECNICO FIRMA DEL USUARIO Página 1 de 1 Usuario:

Sistema Informático Integrado UTN Telf: 2955884 - Fax: EXT - 7001 Ext. 7051/ 7052 www.utn.edu.ec

## 3.3. Gestión Soporte Externo.

## 4.3.1 Lista de Checkeo.

El técnico puede generar una lista de checkeo que lo ayude a administrar el envío/entrega a soporte externo de los equipos, para esto debe en el "Panel de Control" dar click en el botón "Lista de Chekeo" se mostrara la siguiente ventana:

| Nombre                                             | Codigo           | Estado | Agregar     |
|----------------------------------------------------|------------------|--------|-------------|
| COMPUTADORES DE ESCRITORIO PARA OFICINA PCFICA-306 | 1410107.001.5643 | Ν      | PONER CHECK |
| PARLANTES                                          | 1410107.001.5644 | -      | PONER CHECK |
| TECLADO                                            | 1410107.001.5647 | -      | PONER CHECK |
| MONITOR                                            | 1410107.001.5648 | -      | PONER CHECK |
| CPU                                                | 1410107.001.5649 | -      | PONER CHECK |
| PROCESADOR                                         | 1410107.001.5652 | -      | PONER CHECK |
| DISCO DURO                                         | 1410107.001.5653 | -      | PONER CHECK |
| MEMORIA RAM                                        | 1410107.001.5654 | -      | PONER CHECK |
| TARJETA MADRE                                      | 1410107.001.5655 | -      | PONER CHECK |
| MOUSE                                              | 1410107.001.5650 | -      | PONER CHECK |
| REGULADOR DE VOLTAGE                               | 1410107.001.5651 | -      | PONER CHECK |
|                                                    |                  |        | 1 - 11      |

Aquí el técnico puede poner o no los respectivos "checks" y esto indicara que este ítem ha sido entregado con el equipo.

| Nombre                                             | Codigo           | Estado | Agregar      |
|----------------------------------------------------|------------------|--------|--------------|
| COMPUTADORES DE ESCRITORIO PARA OFICINA PCFICA-306 | 1410107.001.5643 | s      | PONER CHECK  |
| PARLANTES                                          | 1410107.001.5644 | -      | PONER CHECK  |
| TECLADO                                            | 1410107.001.5647 | -      | QUITAR CHECK |
| MONITOR                                            | 1410107.001.5648 | -      | QUITAR CHECK |
| CPU                                                | 1410107.001.5649 | -      | PONER CHECK  |
| PROCESADOR                                         | 1410107.001.5652 | -      | PONER CHECK  |
| DISCO DURO                                         | 1410107.001.5653 | -      | PONER CHECK  |
| MEMORIA RAM                                        | 1410107.001.5654 | -      | PONER CHECK  |
| TARJETA MADRE                                      | 1410107.001.5655 | -      | PONER CHECK  |
| MOUSE                                              | 1410107.001.5650 | -      | QUITAR CHECK |
| REGULADOR DE VOLTAGE                               | 1410107.001.5651 | -      | QUITAR CHECK |
|                                                    |                  |        | 1 - 11       |

Una vez que se haya finalizado se puede imprimir la respectiva lista con los ítems señalados.

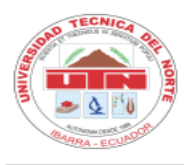

UNIVERSIDAD TÉCNICA DEL NORTE

IBARRA - ECUADOR

## DIRECCIÓN DE DESARROLLO TECNOLÓGICO E INFORMÁTICO

Miércoles 6 Mayo 2015 12:55:5

|               |           | DATOS DEL USUARIO                                     |               |                           |                  |
|---------------|-----------|-------------------------------------------------------|---------------|---------------------------|------------------|
| NOMBRE:       | PEDRO     | DAVID GRANDA GUDIÑO                                   |               | DEPENI                    | DENCIA:          |
| CARGO:        | Profeso   | r Agregado Tiempo Completo                            | FICA          | - FACULTAD DE I<br>APLICA | NGENIERIA CIENCI |
|               |           |                                                       |               | 11 2101                   | 10110            |
|               |           | DATOS DEL EQUIPO                                      |               |                           |                  |
| NRO DE SOLICI | TUD:      | 383                                                   |               |                           |                  |
| COD ACTIVO:   |           | 1410107.001.5643                                      |               |                           |                  |
| ACTIVO        |           | COMPUTADORES DE ESCRITORIO PARA OFICINA POFICA-306    |               |                           |                  |
| Activo.       |           |                                                       |               |                           |                  |
|               |           |                                                       |               |                           |                  |
| OBSERVACION:  |           | Se envia el equipo empaquetado en su respectiva caja. |               |                           |                  |
|               |           |                                                       |               |                           |                  |
|               |           | CONSTATACION DEL ITEM                                 |               |                           |                  |
| Nu            | um linea  | Descripcion                                           | Codigo Acti   | vo Entregado              |                  |
|               | 1         | COMPUTADORES DE ESCRITORIO PARA OFICINA POFICA306     | 1410107.001.5 | 643 NO                    |                  |
|               | 2         | PARLANTES                                             | 1410107.001.5 | 644 NO                    |                  |
|               | 3         | TECLADO                                               | 1410107.001.5 | 647 SI                    |                  |
|               | 4         | MONITOR                                               | 1410107.001.5 | 648 SI                    |                  |
|               | 5         | CPU                                                   | 1410107.001.5 | 649 NO                    |                  |
|               | 6         | PROCESADOR                                            | 1410107.001.5 | 652 NO                    |                  |
|               | 7         | DISCO DURO                                            | 1410107.001.5 | 653 NO                    |                  |
|               | 8         | MEMORIA RAM                                           | 1410107.001.5 | 654 NO                    |                  |
|               | 9         | TARJETA MADRE                                         | 1410107.001.5 | 655 NO                    |                  |
|               | 10        | MOUSE                                                 | 1410107.001.5 | 650 SI                    |                  |
|               | 11        | REGULADOR DE VOLTAGE                                  | 1410107.001.5 | 651 SI                    |                  |
|               | ENTREGA   | A:                                                    |               | RECIBE:                   |                  |
| DAISY ELI     | ZABETH IN | IBADUINGO ESPARZA                                     | COSIDE        | CO GARANTIA COS           | BIDECO           |
| REPRI         | JEN I AN  | I E EMIFICESA                                         |               | C0510000                  |                  |

## 4.3.2 Enviar por Garantía.

Bien esta opción solo la puede ejecutar el técnico administrador utilizando el "Panel de Control", cabe recalcar que si el equipo posee garantía las otras opciones estarán deshabilitadas para su uso para así poder aplicar la garantía con el proveedor.

En la pantalla de Edición del caso al ingresarse el técnico le saltara una notificación indicando que el equipo posee garantía y que si quiere hacer un mantenimiento ya sea correctivo o preventivo debería enviarlo por garantía.

El equipo posee garantia vigente, por favor envielo a su proveedor para aplicar la garantia.

De esta forma el técnico debe ir al botón donde dice "Envió por Garantía" y darle click.

Se mostrara una pantalla con donde debe llenar los campos respectivos.

| - De Corrette                 |                                                       |                  |                                   |        |
|-------------------------------|-------------------------------------------------------|------------------|-----------------------------------|--------|
| ar Por Garantia               |                                                       |                  |                                   | Enviar |
| Estado Caso                   | GARANTIA 🔻                                            | Nivel Soporte    | SOPORTE NIVEL 3 (SOPORTE EXTERNO) | ¥      |
| Tecnico                       | COSIDECO GARANTIA COSIDECO                            | Numero Contrato: | Nr1245G2015                       |        |
| intomas y/o Fallas del Equipo | No prende el computador por favor revisar.            |                  |                                   |        |
|                               |                                                       |                  | 1                                 |        |
| Observacion:                  | Se envía el equipo empaquetado en su respectiva caja. |                  |                                   |        |
|                               |                                                       |                  | 1                                 |        |

Al darle click en el botón "Enviar" se mostrara un mensaje de confirmación de la acción damos click en "SI"

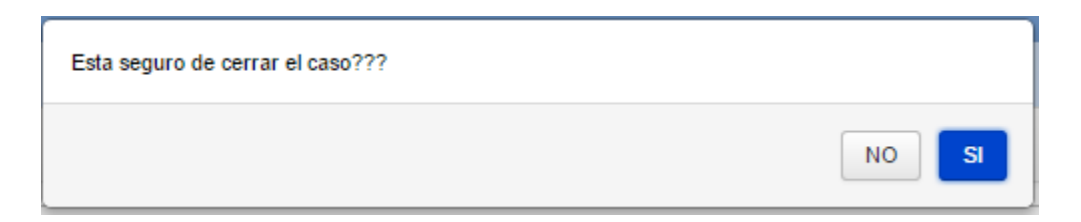

## Finalmente imprimimos el Formulario de Envió por Garantía.

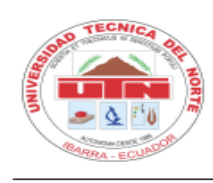

## UNIVERSIDAD TÉCNICA DEL NORTE

IBARRA - ECUADOR

## DIRECCIÓN DE DESARROLLO TECNOLÓGICO E INFORMÁTICO

Miércoles 6 Mayo 2015 15:48:29

#### FORMATO DE ENTREGA / RECEPCION DE EQUIPO POR GARANTIA

|                                  | FECHA DE ENTREGA DEL EQUIPO                           |                                                     |
|----------------------------------|-------------------------------------------------------|-----------------------------------------------------|
| FECHA Y HORA DE SALID            | <b>A:</b> Domingo 3 Mayo 2015 23:53:3                 |                                                     |
|                                  | DATOS DEL CUSTODIO                                    |                                                     |
| NOMBRE: PEDRO DAVIE              | ) GRANDA GUDIÑO                                       | DEPENDENCIA:                                        |
| CARGO: Profesor Agre             | agado Tiempo Completo                                 | FICA - FACULTAD DE INGENIERIA<br>CIENCIAS APLICADAS |
|                                  | DATOS DEL CONTRATO DE COMPRA VENT                     | A                                                   |
| NUMERO: Nr1245G201               | 5                                                     |                                                     |
| EMPRESA<br>ADJUDICADA: EMPRESA A | DJUDICADA GARANTIA                                    |                                                     |
|                                  | DATOS DEL EQUIPO                                      |                                                     |
| NUMERO DE SOLICITUD:             | 383 ESTADO CASO                                       | D: GARANTIA                                         |
| COD ACTIVO:                      | 1410107.001.5643                                      |                                                     |
| ACTIVO:                          | COMPUTADORES DE ESCRITORIO PARA OFICINA PCFIC.        | A-306                                               |
| SINTOMAS Y/O<br>FALLAS:          | No prende el computador por favor revisar.            |                                                     |
| OBSERVACION:                     | Se envía el equipo empaquetado en su respectiva caja. |                                                     |
| ENTREGA:                         |                                                       | RECIBE:                                             |
| DAISY ELIZABETH IMBAQUI          |                                                       | COSIDECO GARANTIA COSIDECO                          |
| FIRMA DEL JEFE DE                | L AREA DE                                             | FIRMA REPRESENTANTE                                 |

Usuario:

Sistema Informático Integrado UTN Telf: 2955884 - Fax: EXT - 7001 Ext. 7051/ 7052 www.utn.edu.ec Página 1 de 1

## 4.3.3 Enviar Soporte Externo.

Si el equipo no posee garantía y no ha sido posible solucionar el problema internamente se procede a enviar a soporte externo el equipo, una vez realizada la respectiva lista de checkeo se debe dar click en "Enviar Soporte Externo".

Se mostrara una pantalla con donde debe llenar los campos respectivos.

|                                |                                          |                                       |                                   | ×      |
|--------------------------------|------------------------------------------|---------------------------------------|-----------------------------------|--------|
| Enviar Soporte Externo         |                                          |                                       |                                   | Enviar |
| Estado Caso                    | EXTERNO V                                | Nivel Soporte                         | SOPORTE NIVEL 3 (SOPORTE EXTERNO) | Y      |
| Tecnico                        | NOVATECSA EXTERNO NOVATECSA              | Mantenimiento:                        | CORRECTIVO V                      |        |
| Sintomas y/o Fallas del Equipo | Equipo con pitidos al iniciar y ademas n | no me permite ingresar a modo seguro. |                                   |        |

Al darle click en el botón "Enviar" se mostrara un mensaje de confirmación de la acción damos click en "SI" y finalmente imprimimos el Formulario de Envío a Soporte Externo.

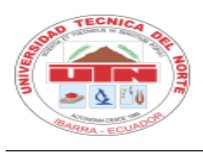

## UNIVERSIDAD TÉCNICA DEL NORTE

IBARRA - ECUADOR

#### DIRECCIÓN DE DESARROLLO TECNOLÓGICO E INFORMÁTICO

Miércoles 6 Mayo 2015 15:53:56

|                         | FECHA DE                   | SALIDA DEL EQUIPO                              |                                                     |  |  |
|-------------------------|----------------------------|------------------------------------------------|-----------------------------------------------------|--|--|
| FECHA Y HORA DE SALIDA  | Lunes 4 Mayo 2015 C        | 0:26:24                                        |                                                     |  |  |
|                         | DATOS                      | DEL SOLICITANTE                                |                                                     |  |  |
| NOMBRE: PEDRO DAVID     | GRANDA GUDIÑO              |                                                | DEPENDENCIA:                                        |  |  |
| CARGO: Profesor Agreg   | gado Tiempo Completo       |                                                | FICA - FACULTAD DE INGENIERIA<br>CIENCIAS APLICADAS |  |  |
|                         | DATO                       | OS DEL EQUIPO                                  |                                                     |  |  |
| NUMERO DE SOLICITUD:    | 382                        | TIPO DE MANTENIN                               | IENTO: CORRECTIVO                                   |  |  |
| COD ACTIVO:             | 1410107.001.5643           |                                                |                                                     |  |  |
| ACTIVO:                 | COMPUTADORES DE ES         | UTADORES DE ESCRITORIO PARA OFICINA PCFICA-306 |                                                     |  |  |
| SINTOMAS Y/O<br>FALLAS: | Equipo con pitidos al inic | ciar y ademas no me permite ingr               | esar a modo seguro.                                 |  |  |
| OBSERVACION:            |                            |                                                |                                                     |  |  |
| ENTREGA:                | L                          |                                                | RECIBE:                                             |  |  |
| PEDRO DAVID GRANDA      | GUDIÑO                     | N                                              | IARCO JAVIER CARLOZAMA CHICAIZA                     |  |  |
| FIRMA DEL JEFE DEL      | AREA DE                    |                                                | FIRMA REPRESENTANTE                                 |  |  |

Usuario:

Sistema Informático Integrado UTN Telf: 2965884 - Fax: EXT - 7001Ext. 7051/ 7052 www.utn.edu.eo

## 3.4. Gestión de Técnicos.

Este Informe Interactivo muestra todos los técnicos que están en la base de datos ya sean practicantes, especialistas, o técnicos externos.

Para esto ingresamos en "Gestión" y luego "Técnicos" nos mostrara la siguiente ventana.

Página 1 de 1

| Q | Q- Ir Acciones ↓ |                                       |                                           |             |                   |                                |                 |                   |
|---|------------------|---------------------------------------|-------------------------------------------|-------------|-------------------|--------------------------------|-----------------|-------------------|
|   | ld Tecnico       | Tecnico                               | Nivel Tecnico                             | Cuenta      | Centro Cos Codigo | Observacion                    | Borrado Tecnico | Cargo Tecnico     |
| 1 | 1                | JUANA MARIA NARCISA<br>ROSERO PINEDA  | SOPORTE NIVEL 2 (TECNICO<br>ESPECIALISTA) | A1001577210 | 00000             | -                              | N               | ESPECIALISTA      |
| 0 | 62               | COSIDECO GARANTIA<br>COSIDECO         | SOPORTE NIVEL 3 (SOPORTE<br>EXTERNO)      | -           | 00000             | EMPRESA ADJUDICADA<br>GARANTIA | N               | GARANTIA          |
| 1 | 4                | MARCO JAVIER CARLOZAMA<br>CHICAIZA    | SOPORTE NIVEL 3 (SOPORTE<br>EXTERNO)      | E1002768719 | 00000             | -                              | N               | ESPECIALISTA      |
| 1 | 5                | DIEGO MANUEL PEREZ<br>CARVAJAL        | SOPORTE NIVEL 0 (AUTOAYUDA)               | E1003559919 | 00000             | -                              | N               | TECNICO<br>NORMAL |
| 1 | 6                | GANDHY LEANDRO CUASAPAS<br>PONCE      | SOPORTE NIVEL 0 (AUTOAYUDA)               | E0401590039 | 00000             | -                              | Ν               | TECNICO<br>NORMAL |
| 1 | 7                | DAISY ELIZABETH IMBAQUINGO<br>ESPARZA | SOPORTE NIVEL 2 (TECNICO<br>ESPECIALISTA) | A1002873048 | 00005             | FICA                           | N               | ESPECIALISTA      |
| 0 | 21               | LORENA ELIZABETH FLORES<br>FUENTES    | SOPORTE NIVEL 2 (TECNICO<br>ESPECIALISTA) | LFLORES     | 00001             | FACAE                          | N               | ESPECIALISTA      |
| 1 | 22               | GALO FABIAN ALVAREZ TAFUR             | SOPORTE NIVEL 2 (TECNICO<br>ESPECIALISTA) | GALVAREZ    | 00003             | FECYT                          | N               | ESPECIALISTA      |
| 1 | 23               | GLADYS ROCIO ARCOS<br>CHIRIBOGA       | SOPORTE NIVEL 2 (TECNICO<br>ESPECIALISTA) | GARCOS      | 00004             | FICAYA                         | N               | ESPECIALISTA      |
| 1 | 10               | ADRIANA BEATRIZ GONZALEZ<br>ZAMBRANO  | SOPORTE NIVEL 1<br>(PRACTICANTE)          | -           | 00004             | -                              | N               | -                 |

Si necesitamos actualizar los datos de algún técnico solo damos click en el icono en forma de un lápiz en la parte izquierda y entraremos a la pantalla de edición.

| Detalle Tecnico |                               |   |                 |                    | Cancelar | Suprimir | Aplicar Cambios |
|-----------------|-------------------------------|---|-----------------|--------------------|----------|----------|-----------------|
| * Id Tecnico    | ß                             |   |                 |                    |          |          |                 |
| Nivel Tecnico   | SOPORTE NIVEL 0 (AUTOAYUDA)   | ٠ | Borrado Tecnico | NO T               |          |          |                 |
| * Cedula Ruc    | 0401590039                    |   | Centro Costo    | 00000              |          | ^        |                 |
| Nombre Tecnico  | GANDHY LEANDRO CUASAPAS PONCE |   | Observacion     |                    |          |          |                 |
| Cuenta          | E0401590039                   |   |                 |                    |          |          | -               |
| Cargo Tecnico   | TECNICO NORMAL                |   |                 | Admin Centro Costo |          |          |                 |

Hay que recalcar que como habíamos dicho existen técnicos que son administradores de casa centro de costo o en este caso Facultades de la universidad, para esto únicamente se utilizara el botón "Admin Centro Costo" llenando los demás campos anteriores al boton.

## 4. Técnico Externo.

## 5.1 Enviar por Garantía.

Bien en esta ocasión al el técnico especialista puede ingresar al sistema y verificar los equipos que han sido enviados por garantía para esto el usuario que posee los privilegios de ingresar al sistema únicamente para aplicar la garantía.

En este caso debe ingresarse al menú "Mantenimiento" y luego en "Correctivo" ahí se mostrara la lista con los casos que han sido reportados para la garantía.

| HE    | HELP DESK UTN (SIGESIT) ± a1002003001 cosideco garantia cosideco |                       |                             |               |             |                              |                                      |                        |                                                             |      | osideco Logout  |             |
|-------|------------------------------------------------------------------|-----------------------|-----------------------------|---------------|-------------|------------------------------|--------------------------------------|------------------------|-------------------------------------------------------------|------|-----------------|-------------|
|       |                                                                  |                       |                             |               |             |                              |                                      |                        |                                                             |      |                 |             |
|       | INICIO GESTIÓN- REPORTES AUTOAYUDA MANTENIMIENTO-                |                       |                             |               |             |                              |                                      |                        |                                                             |      |                 |             |
| CA    | CASOS                                                            |                       |                             |               |             |                              |                                      |                        |                                                             |      |                 |             |
|       |                                                                  |                       |                             |               | CORR        | ECTIVO                       |                                      |                        |                                                             |      |                 | ]           |
|       | Q                                                                |                       |                             | lr A          | cciones 🗸   |                              |                                      |                        |                                                             |      |                 | Crear       |
|       |                                                                  |                       |                             |               |             |                              | ■ \$\vec{1}{2}\$ = 2                 |                        |                                                             |      |                 |             |
| 1 - 1 |                                                                  |                       |                             |               |             |                              |                                      |                        |                                                             |      |                 |             |
| Те    | ecnico Asig                                                      | nado : COSIDECO GARAN | ITIA COSIDECO               | D , Centro Co | Codigo : 00 | 652                          |                                      |                        |                                                             |      |                 |             |
|       | Ticket                                                           | Caracteristicas       | Caso                        | Prioridad     | Estado      | Nombre                       | Nivel Soporte                        | Fecha                  | Observacion                                                 | Foto | Tiempo Solucion | Descripcion |
|       | 383                                                              | 1410107.001.5643      | Falla<br>colores<br>monitor | BAJA          | GARANTIA    | PEDRO DAVID<br>GRANDA GUDIÑO | SOPORTE NIVEL 3<br>(SOPORTE EXTERNO) | 25-NOV-2014<br>10:59PM | Se envía el equipo<br>empaquetado en su respectiva<br>caja. |      | -               | CORRECTIVO  |

Una vez ahí damos click en el botón en forma de lápiz, para proceder a aplicar la garantía una vez que el técnico especialista y su empresa lo haya resuelto así.

| PANEL CONTROL       |
|---------------------|
| Sarantia            |
| Envio por Garantia  |
| Imprimir Formulario |
| S Lista de Chekeo   |

Una vez adentro el técnico debe dar click en "Envió Garantía" ahí se mostrara una pantalla con unos campos para llenarlos como corresponda y damos click en "Enviar".

|                                |                            |                  |                                   | ×      |
|--------------------------------|----------------------------|------------------|-----------------------------------|--------|
| Enviar Por Garantia            |                            |                  |                                   | Enviar |
| Estado Caso                    | GARANTIA                   | Nivel Soporte    | SOPORTE NIVEL 3 (SOPORTE EXTERNO) |        |
| Tecnico                        | COSIDECO GARANTIA COSIDECO | Numero Contrato: |                                   |        |
| Sintomas y/o Fallas del Equipo |                            |                  |                                   |        |
|                                |                            |                  |                                   |        |
| Observacion:                   |                            |                  |                                   |        |

Y finalmente se procede a imprimir el Formulario de Entrega por Garantía dando Click en "Imprimir Formulario"

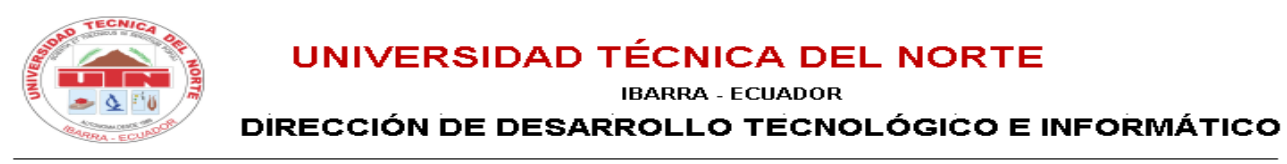

Miércoles 6 Mayo 2015 16:12:46

| FORMATO | DE ENTREGA | / RECEPCION | POR GARANTIA |
|---------|------------|-------------|--------------|
|         |            |             |              |

| FECHA Y HORA DE SALIDA            | K: Miércoles 6 Mayo 2015 16:   | 10:7                      |                                      |                            |
|-----------------------------------|--------------------------------|---------------------------|--------------------------------------|----------------------------|
| • •                               | DATOS DEL                      | CUSTODIO                  |                                      |                            |
| NOMBRE: PEDRO DAVID               | GRANDA GUDIÑO                  |                           | DEPENDE                              | NCIA:                      |
| CARGO: Profesor Agre              | gado Tiempo Completo           |                           | FICA - FACULTAD DE<br>CIENCIAS APLIC | E INGENIERIA<br>CADAS<br>- |
|                                   | DATOS DEL CONTRA               | TO DE COMPRA VENTA        |                                      |                            |
| NUMERO: Nr1245G2014               | ;                              |                           |                                      |                            |
| EMPRESA<br>ADJUDICADA: EMPRESA AD | JUDICADA GARANTIA              |                           |                                      |                            |
|                                   | DATOS DI                       | el equipo                 |                                      |                            |
| NUMERO DE SOLICITUD:              | 383                            | ESTADO CASO:              | GARANTIA                             |                            |
| COD ACTIVO:                       | 1410107.001.5643               |                           |                                      |                            |
| ACTIVO:                           | COMPUTADORES DE ESCRITO        | RIO PARA OFICINA PCFICA-: | 306                                  |                            |
| SINTOMAS Y/O<br>ALLAS:            | Se hizo una restauración del e | quipo a la de fabrica     |                                      |                            |
| DBSERVACION:                      | equipo funcionando correctam   | ente.                     |                                      |                            |
|                                   |                                |                           |                                      |                            |
| ENTREGA:                          |                                |                           | RECIBE:                              |                            |
| COSIDECO GARANTIA C               | OSIDECO                        |                           | PEDRO DAVID GRANDA                   | GUDIÑO                     |
| FIRMA REPRESENT<br>EMPRESA        | TANTE                          |                           | FIRMA DEL CUST                       | ODIO                       |
|                                   |                                |                           |                                      |                            |

Sistema Informático Integrado UTN Telf: 2955884 - Fax: EXT - 7001 Ext. 7051/ 7052 www.utn.edu.ec

## 5.1 Mantenimiento Preventivo.

En este caso el técnico especializado va a ser el de la empresa encargada de dar mantenimiento preventivo y correctivo a los equipos informáticos.

Para esto se ingresa al sistema, en el menú "Mantenimiento" y luego en "Preventivo".

Aquí el usuario podrá ver una ventana como la siguiente en donde puede registrar los mantenimientos preventivos que ha realizado a los diferentes equipos, lo único que de be hacer es buscar mediante el número de cedula y dando click en "Validar" se mostrara el usuario y luego en la lista de valores seleccionar el equipo informático al cual se va a realizar el mantenimiento preventivo, seguidamente debe llenar los demás campos que faltan.

| -                          |                                                                                                    |                                |                     |        |
|----------------------------|----------------------------------------------------------------------------------------------------|--------------------------------|---------------------|--------|
| CCION                      |                                                                                                    | IMPRIMIR FORMULARIO            | REALIZAR PREVENTIVO | Imagen |
| *CÉDULA:                   | 1001909678 Validar                                                                                      |                                |                     |        |
| Iombre Responsable Activo: | JIJON VASQUEZ HUGO MAURICIO                                                                             |                                |                     |        |
| Lista Activos              | 1410107.001.1640 - COMPUTADORES DE ESCRITORIO PARA LABORATORIO                                          |                                |                     |        |
| CENTRO COSTO:              | 1410107.001.1640 - FACAE - LABORATORIO 2 - LABORATORIOS - 00001-PLANTA BAJ                              | A V                            |                     |        |
| **Trabajo Realizado:       | *Trabajo Realizado debe tener algún valor.                                                              |                                |                     |        |
| * Descripcion Problema:    | equipo funcionando de manera muy lenta.                                                                 |                                |                     |        |
| * Material Usado:          | <u>kit</u> de limpieza, sopladora, etc                                                                  |                                |                     |        |
| Observación:               | equipo correctamente funcionando.                                                                       |                                |                     |        |
|                            |                                                                                                    | ha Fin daha tanar aku'n valar  |                     |        |
| **Fecha Inicio:            | *Fecha Inicio debe tener algún valor. **Fecha Fin: *Fec                                                 | na Fin debe tener algun valor. | stella.             |        |
| **Fecha Inicio:            | *Fecha Inicio debe tener algún valor.     *Fecha Fini:     *Fecha Fini:       04-May-2015 22:31     104 | May-2015 23:26                 |                     |        |

Por ultimo dar click en el botón "Realizar Preventivo" se mostrara un mensaje de confirmación de la acción y procedemos a imprimir el "Formulario de Mantenimiento Preventivo en Taller Particular" dando click en el botón "Imprimir Formulario".

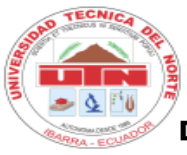

## UNIVERSIDAD TÉCNICA DEL NORTE

IBARRA - ECUADOR

V DIRECCIÓN DE DESARROLLO TECNOLÓGICO E INFORMÁTICO

Miércoles 6 Mayo 2015 16:24:44

#### FORMATO DE SOLICITUD PARA MANTENIMIENTO PREVENTIVO

| FECHA Y HORA DE SALIDA  | : Lunes 4 Mayo 2015 22:35      | :16           |                                                              |
|-------------------------|--------------------------------|---------------|--------------------------------------------------------------|
|                         | DATOS DEL SOL                  | ICITANTE      |                                                              |
| NOMBRE: HUGO MAURIC     | O JIJON VASQUEZ                |               | DEPENDENCIA:                                                 |
| CARGO: ASISTENTE DE     | LABORATORIO                    |               | FACAE - FACULTAD DE CIENCIAS<br>ADMINISTRATIVAS Y ECONOMICAS |
|                         | DATOS DEL EQ                   | JIPO          | · ·                                                          |
| NUMERO DE SOLICITUD:    | 701                            | TIPO DE MANTE | NIMIENTO: PREVENTIVO                                         |
| COD ACTIVO:             | 1410107.001.1640               |               |                                                              |
| SINTOMAS Y/O<br>FALLAS: | · · ·                          |               |                                                              |
| OBSERVACION:            | equipo correctamente funcionan | do.           | · ·                                                          |
| ENTREGA:                |                                |               | RECIBE:                                                      |
|                         |                                |               |                                                              |
| FIRMA REPRESI<br>EMPRES | ENTANTE<br>A                   |               | FIRMA DEL CUSTODIO                                           |
|                         |                                |               |                                                              |

## 5.2 Mantenimiento Correctivo.

Es otra de las acciones que realiza el técnico encargado del soporte externo en esta ocasión se debe ingresar al menú "Mantenimiento" y luego en "Correctivo" ahí se mostrara la lista con los casos que han sido reportados para mantenimiento correctivo.

| ŀ | HELP DESK UTN (SIGESIT)                             |             |                       |                                                          |           |          |                                       |                                         |                            |                                                                          |         |                                  | ovatecea Logout |
|---|-----------------------------------------------------|-------------|-----------------------|----------------------------------------------------------|-----------|----------|---------------------------------------|-----------------------------------------|----------------------------|--------------------------------------------------------------------------|---------|----------------------------------|-----------------|
|   |                                                     |             |                       |                                                          |           |          |                                       |                                         |                            |                                                                          |         |                                  |                 |
|   | INICIO GESTIÓN - REPORTES AUTOAYUDA MANTENIMIENTO - |             |                       |                                                          |           |          |                                       |                                         |                            |                                                                          |         |                                  |                 |
| • | CASOS                                               |             |                       |                                                          |           |          |                                       |                                         |                            |                                                                          |         |                                  |                 |
|   | Q- Ir Acciones V                                    |             |                       |                                                          |           |          |                                       |                                         |                            |                                                                          |         |                                  | Crear           |
|   | - 12                                                |             |                       |                                                          |           |          | II 🕎 1 – 2 III                        | 2                                       |                            |                                                                          |         |                                  |                 |
|   | Tecr                                                | nico Asigna | do : NOVATECSA EXTERN | O NOVATECSA , Centro Cos Codigo                          | : 00201   |          |                                       |                                         |                            |                                                                          |         |                                  |                 |
|   |                                                     | Ticket      | Caracteristicas       | Caso                                                     | Prioridad | Estado   | Nombre                                | Nivel Soporte                           | Fecha                      | Observacion                                                              | Foto    | Tiempo Solucion                  | Descripcion     |
|   | 1                                                   | 482         | 1410107.001.5109      | Falla colores monitor                                    | BAJA      | EXTERNO  | LUIS MARCELO<br>JACOME VALLEJOS       | SOPORTE NIVEL 3<br>(SOPORTE<br>EXTERNO) | 21-ABR-<br>2015<br>11:15PM | -                                                                        | activo  | -                                | NORMAL          |
|   | 1                                                   | 402         | 1410107.001.5109      | ejemploklebery                                           | MEDIA     | EXTERNO  | MARCO JAVIER<br>CARLOZAMA<br>CHICAIZA | SOPORTE NIVEL 3<br>(SOPORTE<br>EXTERNO) | 21-ABR-<br>2015<br>11:02PM | Se entrega al custodio pieza/s<br>dañada/s descrita/s a<br>continuación: | Jactivo | -                                | CORRECTIVO      |
|   | 1                                                   | 22          | 1410107.001.11142     | Falla colores monitor                                    | ALTA      | GARANTIA | LUIS MARCELO<br>JACOME VALLEJOS       | SOPORTE NIVEL 3<br>(SOPORTE<br>EXTERNO) | 17-ABR-<br>2015<br>12:57AM | SDFSDFSDFSDF                                                             |         | Dias: 1 Horas: 15<br>Minutos: 31 | CORRECTIVO      |
|   | 1                                                   | 307         | 1410107.001.5109      | EL ANTIVIRUS MUESTRA<br>MENSAJES DE VIRUS<br>ENCONTRADOS | MEDIA     | EXTERNO  | LUIS MARCELO<br>JACOME VALLEJOS       | SOPORTE NIVEL 3<br>(SOPORTE<br>EXTERNO) | 23-OCT-<br>2014<br>12:58AM | -                                                                        | activo  | -                                | CORRECTIVO      |
|   | 1                                                   | 61          | 1410107.001.11142     | Falla colores monitor                                    | ALTA      | GARANTIA | LUIS MARCELO<br>JACOME VALLEJOS       | SOPORTE NIVEL 3<br>(SOPORTE<br>EXTERNO) | 17-JUN-<br>2014<br>12:17PM | SE ENVIA TODOS LOS<br>ACCESORIOS                                         |         | -                                | CORRECTIVO      |

Elegimos un caso para proceder a realizar el soporte externo.

| Panel de Edición de Casos   | Cancelar                                                                                                    |   | PANEL CONTROL          |
|-----------------------------|----------------------------------------------------------------------------------------------------|---|------------------------|
| Datos del Solicitante       |                                                                                                    |   | Sarantia               |
| Cedula Identidad            | 1001611340                                                                                                    | _ | 😒 Lista de Chekeo      |
| Cargo:                      | SECRETARIA 2                                                                                                  |   | Lista Checkeo          |
| Dependencia:                | REC - PROCURADURIA GENERAL                                                                                    |   | Imprimir Formulario    |
| 💿 Datos Del Equipo          |                                                                                                    |   | 🛇 Mejoras              |
| Id Registro                 | 161                                                                                                    |   | Ingresar Mejoras       |
| Codigo                      | 1410107.001.11938                                                                                             |   | Soporte Externo        |
| Activo:                     | COMPUTADORES DE ESCRITORIO PARA OFICINA SERIE 3CR2481D6G - PROCURADURIA - DEPARTAMENTO - PROCURADURIA GENERAL |   | Enviar Soporte Externo |
| 😒 Datos del Soporte Técnico |                                                                                                    |   | Imprimir Formulario    |
| Estado:                     | RESUELTO_CAMBIO_EQUIPO                                                                                        |   |                        |
| Nivel Soporte               | SOPORTE NIVEL 3 (SOPORTE EXTERNO)                                                                             |   |                        |
| Tecnico                     | NOVATECSA EXTERNO NOVATECSA                                                                                   |   |                        |
| Mantenimiento:              | CORRECTIVO •                                                                                                  |   |                        |
| Síntoma Inicial:            | soporte externo                                                                                               |   |                        |

## 5.2.1 Ingreso de Mejoras.

En el panel de control existe la opción "Ingresar Mejoras" que no son más que las partes o piezas (disco duro, memoria ram, tarjeta de video, fuente, etc) que el técnico especialista ha considerado después de su análisis respectivo cambiar en el equipo debido a un desperfecto en las originales.

Entonces una vez explicado este aspecto el técnico debe dar click en el botón "Ingresar Mejoras" se mostrara un mensaje de confirmación de la acción y damos en "Aceptar" para proseguir.

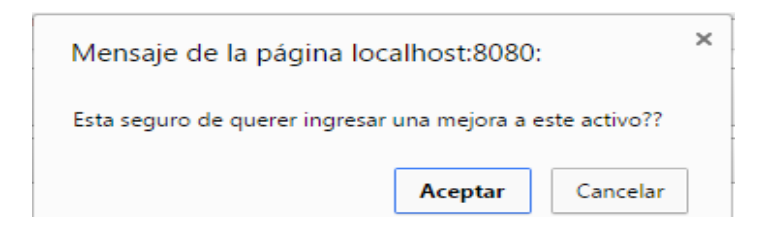

Se desplegara una ventana en donde debemos llenar los campos con los datos de la parte o pieza (mejora) que se va a aumentar al equipo, cuando hayamos terminado damos click en "OK" y se irán agregando en la lista que está en la parte de abajo.

| ELECCIONE PARTE O PI | EZA                                                                                                    |                                           |                     |                             |                                                                                                   | ок                                      |
|----------------------|----------------------------------------------------------------------------------------------------|-------------------------------------------|---------------------|-----------------------------|---------------------------------------------------------------------------------------------------|-----------------------------------------|
| Informacion:         | Seleccione en la list<br>realizar!!!!                                                                                                    | a el activo o la parte del :              | activo en la cual s | se va a realizar la mejora, | por favor hágalo si esta seguro de lo que va :                                                    | a                                       |
| Numero Trans         | 171154                                                                                                    |                                           |                     |                             |                                                                                                   |                                         |
| Activo               | COMPUTADORES                                                                                                    | DE ESCRITORIO PARA                        | OFICINA SERIE 3     | CR2481D8G 🔻                 |                                                                                                   |                                         |
| * Cantidad:          | 2                                                                                                    | * Costo:                                  | 50                  | * Serial:                   | WETT786                                                                                           | ]                                       |
| * Descripción:       | tarjeta de sonid                                                                                                    | o divx                                    |                     |                             |                                                                                                   |                                         |
|                      |                                                                                                    |                                           |                     |                             |                                                                                                   |                                         |
| Observacion:         | Se entrega al cu                                                                                                    | stodio pieza/s dañada                     | /s descrita/s a     | continuación:               |                                                                                                   |                                         |
|                      | -                                                                                                    |                                           |                     |                             |                                                                                                   |                                         |
|                      |                                                                                                    |                                           |                     |                             |                                                                                                   |                                         |
|                      |                                                                                                    |                                           |                     |                             |                                                                                                   |                                         |
| BLA DE MEJORAS       |                                                                                                    |                                           |                     |                             | Cancelar Borrar Guard                                                                             | dar Cambios                             |
| ABLA DE MEJORAS      |                                                                                                    |                                           | Sorial              |                             | Cancelar Borrar Guard                                                                             | dar Cambios                             |
| ABLA DE MEJORAS      | osto Observi                                                                                                    | acion                                     | <u>Serial</u>       | Activo                      | Cancelar Borrar Guard                                                                             | dar Cambios                             |
| ABLA DE MEJORAS      | Dato Observi                                                                                                    | acion<br>TA                               | <u>Serial</u>       | Activo                      | Cancelar Borrar Guard                                                                             | dar Cambios                             |
| ABLA DE MEJORAS      | e                                                                                                    | ación<br>TA                               | <u>Serial</u>       | Activo<br>COMPUTADORES D    | Cancelar Borrar Guard                                                                             | dar Cambios                             |
| ABLA DE MEJORAS      | e NEM RA                                                                                                    | acion<br>TA                               | <u>Seria</u>        | Activo<br>COMPUTADORES E    | Cancelar Borrar Guard                                                                             | dar Cambios                             |
| ABLA DE MEJORAS      | e / MEM RJ                                                                                                    | acion<br>FA<br>//                         | <u>Serial</u>       | Activo<br>COMPUTADORES D    | Cancelar Borrar Guard<br>DE ESCRITORIO PARA OFICINA SERIE :<br>DE ESCRITORIO PARA OFICINA SERIE : | dar Cambios                             |
| ABLA DE MEJORAS      | e Alexandree Alexandre | acion<br>TA<br>//<br>Wi<br>//<br>//<br>// | Serial              | Activo<br>COMPUTADORES D    | Cancelar Borrar Guard                                                                             | der Cambios<br>3CR2481D8G<br>3CR2481D8G |

Finalmente damos click en "Guardar Cambios" para aplicar los cambios que hemos realizado.

## 5.2.1 Envió Soporte Externo

Una vez que hayamos aplicado las mejoras damos click en el botón "Enviar Soporte Externo" se abrirá una ventana en donde debemos llenar los campos según corresponda y con la lista de las mejoras (en caso de que se hayan ingresado).

| Aplicar Soporte Externo             |      |                                                         |                        |                         |                               |          |        |                  |                   |             |          | Env | viar |
|-------------------------------------|------|---------------------------------------------------------|------------------------|-------------------------|-------------------------------|----------|--------|------------------|-------------------|-------------|----------|-----|------|
| Estado Ca                           | aso  | RESUELTO   Nivel Soporte SOPORTE NIVEL 3 (SOPORTE EXTER |                        |                         | XTERNO)                       | •        |        |                  |                   |             |          |     |      |
| Tech                                | nico | NOVATECSA EXTER                                         | NO NOVATECS            | A <b>T</b>              | ▼ Mantenimiento: CORRECTIVO ▼ |          |        |                  |                   |             |          |     |      |
| Usuario DIANA MARISOL BEDON ALMEIDA |      |                                                         |                        |                         |                               |          |        |                  |                   |             |          |     |      |
| Sintomas y/o Fallas del Equ         | iipo | fallas de arranque                                      | del sistema.           |                         |                               |          |        |                  |                   |             |          |     |      |
|                                     |      |                                                         |                        |                         |                               |          |        |                  |                   |             |          |     |      |
| Trabajo Realiza                     | ado  | cambio de memorias                                      | ram, obsoleta          | s y de disco du         | ro.                           |          |        |                  |                   |             |          |     |      |
|                                     |      | pantes y piezas de                                      | conitac                |                         |                               |          |        |                  |                   |             |          |     |      |
| watenai Osa                         | 400  | purces y piczus uc                                      | 501103.                |                         |                               |          |        |                  |                   |             |          |     |      |
| Observac                            | ion  | Se entrega al cust                                      | odio pieza/ <u>s</u> d | añada/ <u>s</u> descrit | a/s a contin                  | uación:  |        |                  |                   |             |          |     |      |
|                                     |      | partes y piezas da                                      | ñadas.                 |                         |                               |          |        |                  |                   | 1           |          |     |      |
| Q                                   |      |                                                         | Ir Acc                 | iones 🗸                 |                               |          |        |                  |                   |             |          |     |      |
|                                     | Num  | Fecha                                                   | Descripcio             | ón Serial               | Cantidad                      | Costo    | Estado | Nume Transaccion | Código Activo     | ld Registro | Valor    |     |      |
|                                     | 17   | 04-MAY-2015 23:06                                       | tarjeta de sonid       | o divx WETT786          | 2                             | \$50,00  | A      | 171154           | 1410107.001.11938 | 161         | \$100,00 |     |      |
|                                     | 16   | 21-ABR-2015 11:09                                       | disco duro             | 1122dfffgg              | 2                             | \$100,00 | A      | 171149           | 1410107.001.11938 | 161         | \$200,00 |     |      |
|                                     | 4    | 19-ABR-2015 17:05                                       | TARJETA                | 344tt                   | 1                             | \$10,00  | A      | 171137           | 1410107.001.11938 | 161         | \$10,00  |     |      |
|                                     | 3    | 19-ABR-2015 17:03                                       | MEM RAM                | 56fgg                   | 2                             | \$20,00  | A      | 171137           | 1410107.001.11938 | 161         | \$40,00  |     |      |
|                                     |      |                                                         |                        |                         |                               |          |        |                  |                   |             | \$350,00 |     |      |

Una vez que se haya llenado todos los campos damos click en "Enviar" se mostrara un mensaje de confirmación y finalmente imprimimos el Formulario de Mantenimiento Correctivo en Taller Particular.

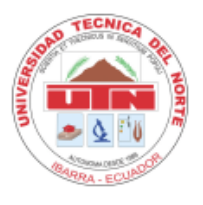

# UNIVERSIDAD TÉCNICA DEL NORTE

IBARRA - ECUADOR

## DIRECCIÓN DE DESARROLLO TECNOLÓGICO E INFORMÁTICO

Miércoles 6 Mayo 2015 16:29:18

#### FORMATO DE SOLICITUD DE RECEPCION DE EQUIPO

|          |                    | FECHA DE IN                                                                                    | IGRESO DEL EQU                                     | IPO      |        |           |                    |       |  |  |  |  |
|----------|--------------------|------------------------------------------------------------------------------------------------|----------------------------------------------------|----------|--------|-----------|--------------------|-------|--|--|--|--|
| FEC      | HAY HORA DE EN     | ITREGA: Lunes 4 Mayo 2015 2                                                                    | 23:19:53                                           |          |        |           |                    |       |  |  |  |  |
|          |                    | DATOS DI                                                                                       | EL USUARIO                                         |          |        |           |                    |       |  |  |  |  |
| NOM      | IBRE: DIANA, M     | ARISOL BEDON ALMEIDA                                                                           |                                                    |          |        | . 1       | DEPENDENCIA:       |       |  |  |  |  |
| CAR      | GO: SECRETA        | ARIA 2                                                                                         |                                                    |          |        | REC - PRO | DCURADURIA GENER   | AL    |  |  |  |  |
|          |                    |                                                                                                |                                                    |          |        |           |                    |       |  |  |  |  |
|          |                    | DATOS                                                                                          | DEL EQUIPO                                         |          |        |           |                    |       |  |  |  |  |
| NRO      | DE SOLICITUD:      | 161 .                                                                                          | . TIPO DE                                          | MANTI    |        | O: CORRE  | CTIVO .            |       |  |  |  |  |
| COD      | ACTIVO:            | 1410107.001.11938                                                                              |                                                    |          |        |           |                    |       |  |  |  |  |
| ACTI     | VO:                | COMPUTADORES DE ESCRITORIO                                                                     | D PARA OFICINA SE                                  | RIE 3CR2 | 481D6G |           |                    |       |  |  |  |  |
|          |                    |                                                                                                |                                                    |          |        |           |                    |       |  |  |  |  |
| SINT     | OMAS Y/O           | fallas de arranque del sistema.                                                                |                                                    |          |        |           |                    |       |  |  |  |  |
| FALL     | AS:                |                                                                                                |                                                    |          |        |           |                    |       |  |  |  |  |
| TRAF     | 3A IO REALIZADO:   | cambio de memorias ram, obsole                                                                 | cambio de memorias ram, obsoletas y de disco duro. |          |        |           |                    |       |  |  |  |  |
|          |                    |                                                                                                |                                                    |          |        |           |                    |       |  |  |  |  |
| MAT      | ERIAL USADO:       | bartes y piezas descritas                                                                      |                                                    |          |        |           |                    |       |  |  |  |  |
|          |                    |                                                                                                |                                                    |          |        |           |                    |       |  |  |  |  |
| OBSE     | RVACION:           |                                                                                                |                                                    |          |        |           |                    |       |  |  |  |  |
|          |                    | Se entrega al custodio pieza/s dañada/s desorita/s a continuación:<br>partes y piezas dañadas. |                                                    |          |        |           |                    |       |  |  |  |  |
|          |                    |                                                                                                |                                                    |          |        |           |                    |       |  |  |  |  |
|          |                    | PARTES ADQUIRIDA                                                                               | S PARA MANTEN                                      | IMIENT   | 0      |           |                    |       |  |  |  |  |
| lum line | ea Fecha           | Descripcion                                                                                    |                                                    | Cant.    | Costo  | Num. tran | is Codigo Activo S | ubtot |  |  |  |  |
| 3        | 19-ABR-15 05:03 PM | MBM RAM                                                                                        |                                                    | 2        | 20,00  | 171137    | 1410107.001.11938  | 40,00 |  |  |  |  |
| 4        | 19-ABR-15 05:05 PM | TARJETA                                                                                        |                                                    | 1        | 10,00  | 171137    | 1410107.001.11938  | 10,00 |  |  |  |  |
| 16       | 21-ABR-15 11:09 AM | disco duro                                                                                     |                                                    | 2 .      | 100,00 | 1711,49   | 1410107.001.11938  | 200,0 |  |  |  |  |
| 17       | 04-MAY-15 11:06 PM | tarjeta de sonido di                                                                           | vx                                                 | 2        | 50,00  | 171154    | 1410107.001.11938  | 100,0 |  |  |  |  |
|          |                    |                                                                                                |                                                    |          |        |           | Total:             | 350,0 |  |  |  |  |
|          |                    |                                                                                                |                                                    |          |        |           | IVA:               |       |  |  |  |  |
|          | FUTDEO             | · ·                                                                                            |                                                    | •        |        |           | - CIRE-            |       |  |  |  |  |
|          | ENTREGA            |                                                                                                |                                                    |          |        | R         | CIDC:              |       |  |  |  |  |

NOVATECSA EXTERNO NOVATECSA

DIANA MARISOL BEDON ALMEIDA

REPRESENTANTE EMPRESA

CUSTODIO

Usuario:

Sistema Informático Integrado UTN Telf: 2955884 - Fax: EXT - 7001Ext. 7051/ 7052 www.utn.edu.ec Página 1 de 1

## 5. Gráficos Estadísticos.

Muestran las diferentes estadísticas que ayudan a la toma de decisiones del técnico, para esto en el menú en "Reportes", podremos ver una lista con los casos.

| HELP DESK UTN (SIGESIT) 1002768719 marco javier carlozama etikata Log |                                                |         |                                                   |                                    |                                      |                                                                                 |            |             |  |  |
|-----------------------------------------------------------------------|------------------------------------------------|---------|---------------------------------------------------|------------------------------------|--------------------------------------|---------------------------------------------------------------------------------|------------|-------------|--|--|
|                                                                       |                                                |         |                                                   |                                    |                                      |                                                                                 |            |             |  |  |
| INICIO                                                                | GESTIÓN - F                                    | REPORTE | S AUTOAYUDA MANTENIMIENTO                         | ,                                  |                                      |                                                                                 |            |             |  |  |
| REPORTE POR TE                                                        | REPORTE FOR TECNICO                            |         |                                                   |                                    |                                      |                                                                                 |            |             |  |  |
| Grafico Tecnico                                                       | Grafico Tecnico Grafico Activo Grafico Usuario |         |                                                   |                                    |                                      |                                                                                 |            |             |  |  |
| Q,-                                                                   |                                                |         | Ir Acciones 🗸                                     |                                    |                                      |                                                                                 | Desc       | argar Excel |  |  |
| Fecha                                                                 | Descripcion                                    | Id Caso | Descripcion Problema                              | Usuario                            | Tecnico                              | Activo                                                                          | Id Tecnico | Id Registro |  |  |
| 04-MAY-2015<br>22:35:16                                               | ACTIVO                                         | 21      | caso para garantia                                | HUGO MAURICIO JIJON VASQUEZ        | NOVATECSA EXTERNO<br>NOVATECSA       | 1410107.001.1840 - COMPUTADORES DE ESCRITORIO PARA<br>LABORATORIO               | 24         | 701         |  |  |
| 26-AGO-2014<br>00:00:00                                               | RESUELTO                                       | 3       | Falla colores monitor                             | JORGE EDUARDO IPIALES ESTEVEZ      | JUANA MARIA NARCISA ROSERO<br>PINEDA | 9111704.389.00486 - TELEFONO                                                    | 1          | 183         |  |  |
| 24-OCT-2014<br>11:47:30                                               | CARGADO                                        | 381     | NO HAY ACCESO AL SISTEMA INFORMATICO<br>INTEGRADO | GLADYS ROCIO ARCOS CHIRIBOGA       | JUANA MARIA NARCISA ROSERO<br>PINEDA | 1410107.001.3380 - COMPUTADORES DE ESCRITORIO PARA<br>LABORATORIO               | 1          | 322         |  |  |
| 30-OCT-2014<br>09:59:27                                               | AUTOAYUDA                                      | 3       | Falla colores monitor                             | GLADYS ROCIO ARCOS CHIRIBOGA       | JUANA MARIA NARCISA ROSERO<br>PINEDA | 1410107.001.11835 - COMPUTADORES DE ESCRITORIO PARA OFICINA<br>SERIE 3CR2430BF2 | 1          | 341         |  |  |
| 17-NOV-2014<br>10:34:15                                               | CARGADO                                        | 3       | Falla colores monitor                             | GLADYS ROCIO ARCOS CHIRIBOGA       | JUANA MARIA NARCISA ROSERO<br>PINEDA | 1410107.001.11831 - COMPUTADORES DE ESCRITORIO PARA OFICINA<br>SERIE 3CR24313YZ | 1          | 361         |  |  |
| 30-OCT-2014<br>10:01:14                                               | CARGADO                                        | 3       | Falla colores monitor                             | GLADYS ROCIO ARCOS CHIRIBOGA       | JUANA MARIA NARCISA ROSERO<br>PINEDA | 1410107.001.11831 - COMPUTADORES DE ESCRITORIO PARA OFICINA<br>SERIE 3CR24313YZ | 1          | 342         |  |  |
| 17-FEB-2015<br>16:24:33                                               | GARANTIA                                       | 281     | ejemploklebery                                    | JAIME FABIAN CEVALLOS COLIMBA      | NOVATECSA EXTERNO<br>NOVATECSA       | 1410107.003.0185 - PROYECTOR DIGITAL                                            | 24         | 521         |  |  |
| 04-MAY-2015<br>00:26:24                                               | EXTERNO                                        | 3       | Falla colores monitor                             | PEDRO DAVID GRANDA GUDIÑO          | NOVATECSA EXTERNO<br>NOVATECSA       | 1410107.001.5643 - COMPUTADORES DE ESCRITORIO PARA OFICINA<br>POFICA-308        | 24         | 382         |  |  |
| 03-MAY-2015<br>23:27:09                                               | RESUELTO                                       | 3       | Falla colores monitor                             | PEDRO DAVID GRANDA GUDIÑO          | ANDRES FERNANDO CARDENAS<br>PEPINOS  | 1410107.001.5843 - COMPUTADORES DE ESCRITORIO PARA OFICINA<br>POFICA-308        | 3          | 681         |  |  |
| 25-NOV-2014<br>22:59:29                                               | GARANTIA                                       | 3       | Falla colores monitor                             | PEDRO DAVID GRANDA GUDIÑO          | COSIDECO GARANTIA COSIDECO           | 1410107.001.5843 - COMPUTADORES DE ESCRITORIO PARA OFICINA<br>POFICA-308        | 62         | 383         |  |  |
| 24-ENE-2015<br>23:13:41                                               | RESUELTO                                       | 121     | -                                                 | VIVIANA ELIZABETH CUASQUER<br>ORBE | ANDRES FERNANDO CARDENAS<br>PEPINOS  | 1410104.014.0238 - TELEFONO                                                     | 3          | 181         |  |  |

## 6.1 Técnico - Casos.

Al dar click en "Grafico Técnico" se muestra el grafico con los técnicos y los casos que tiene asignados, se debe elegir en la lista el estado del caso que quiere visualizar.

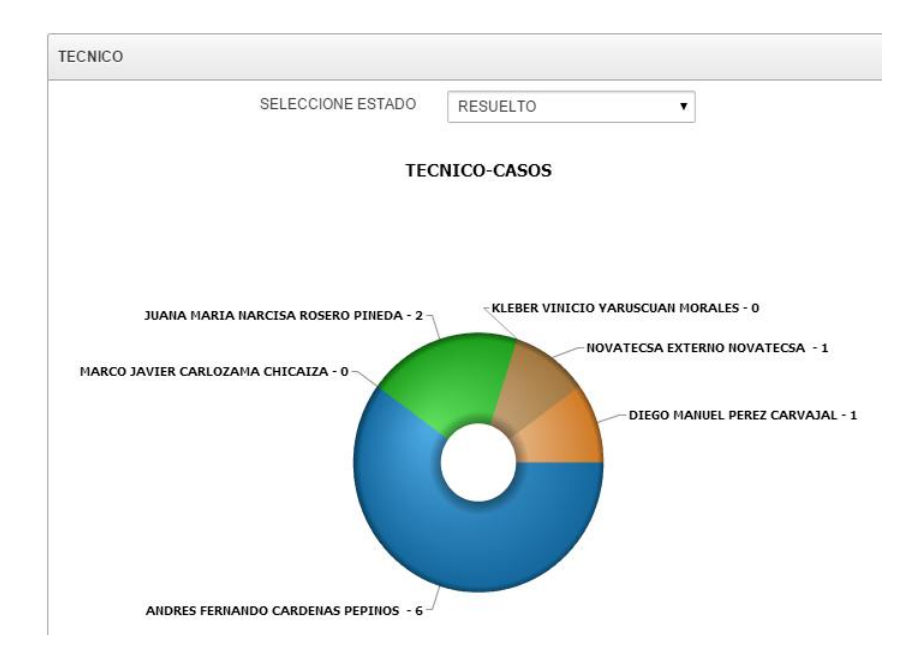

## 6.2 Activo - Casos.

Al dar click en "Grafico Activo" se muestra el grafico con los equipos tecnológicos y los casos que posee, se debe elegir en la lista el estado del caso que quiere visualizar.

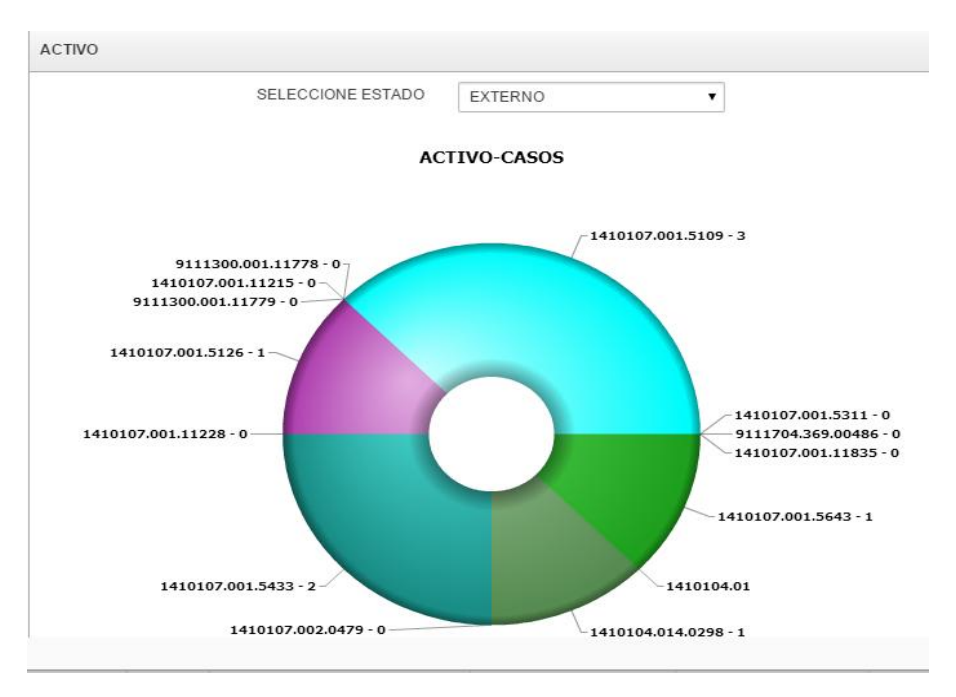

## 6.3 Usuario - Casos.

Al dar click en "Grafico Usuario" se muestra el grafico con los usuarios y los casos que ha reportado, se debe elegir en la lista el estado del caso que quiere visualizar.

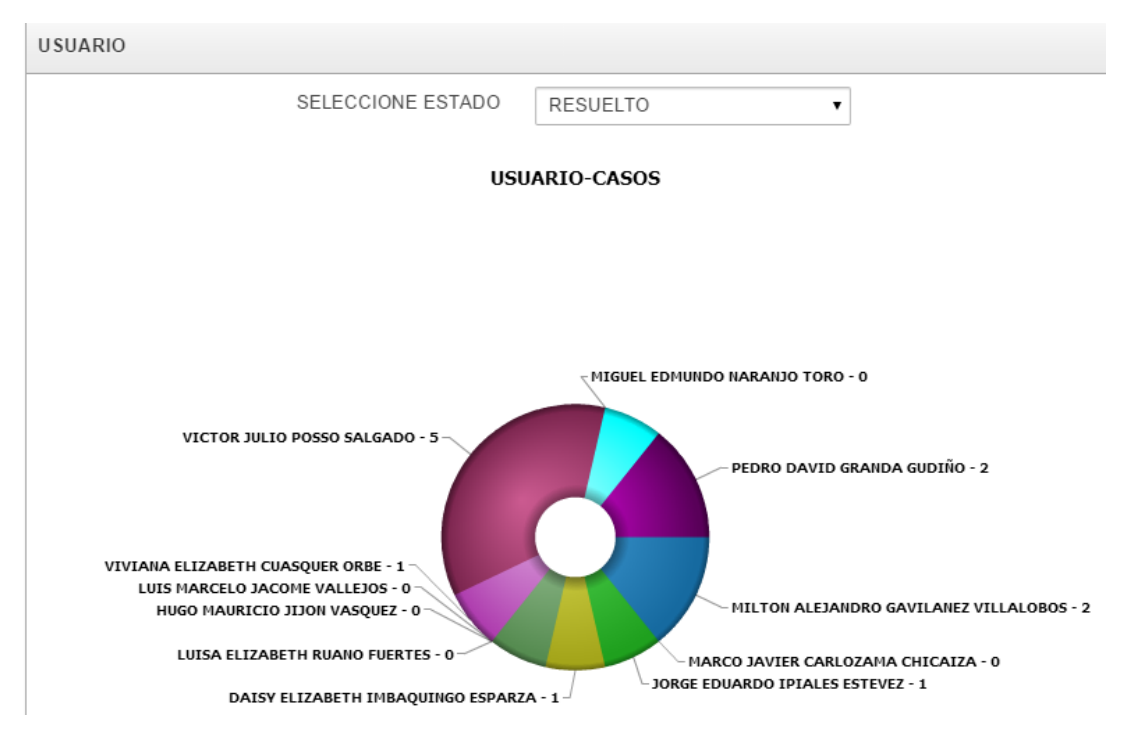

#### 6. Informe Interactivo.

Las regiones de informes interactivos permiten que los usuarios finales personalicen los informes. Los usuarios pueden alterar el diseño de los datos del informe seleccionando columnas, aplicando filtros, resaltando y ordenando. También pueden definir saltos de línea, agregaciones, gráficos, organizaciones por grupos y sus propios cálculos. También se puede definir una suscripción para que envíe por correo electrónico el informe en versión HTML con intervalos de tiempo designados. Los usuarios pueden crear múltiples variaciones del informe y guardarlas como informes con nombre, para visualización pública o privada.

Un informe interactivo se puede personalizar con la barra de búsqueda, el menú de acciones y el menú de cabecera de columna. Para obtener más información, consulte la sección sobre personalización de informes interactivos en la Ayuda en pantalla.

## 6.1.Barra de Búsqueda

En la parte superior de cada página de informe se encuentra una región de búsqueda. Esta región (o barra de herramientas) proporciona las siguientes funciones:

- El icono Seleccionar Columnas permite identificar en qué columnas buscar (o si desea hacerlo en todas).
- El área de texto permite utilizar criterios de búsqueda que no sean sensibles a mayúsculas/minúsculas (se permite el uso de comodines).
- El botón Ir ejecuta la búsqueda.
- Informes muestra informes privados o públicos por defecto o guardados de forma alterna.
- El menú Acciones permite actualizar un informe. Consulte las siguientes secciones.

## 6.2. Menú de Acciones

El menú Acciones aparece a la derecha del botón Ir en la barra de búsqueda. Utilice este menú para personalizar un informe interactivo.

## 6.2.1. Seleccionar Columnas.

Se utiliza para modificar las columnas mostradas. Se muestran las columnas de la derecha. Las columnas de la izquierda permanecen ocultas. Puede volver a ordenar las columnas mostradas mediante las flechas que hay más a la derecha. Las columnas calculadas tienen el prefijo \*\*.

## 6.2.2. Filtro.

Delimita el informe mediante la adición o modificación de la cláusula WHERE de la consulta. Puede filtrar por columna o por fila.

Si filtra por columna, seleccione primero una columna (no tiene que ser la mostrada), seleccione un operador estándar de Oracle (=, !=, no en, entre) y, a continuación, introduzca una expresión con la que realizar la comparación. Las expresiones son sensibles a mayúsculas/minúsculas. Utilice % como comodín (por ejemplo, STATE\_NAME like A%).

Si filtra por fila, puede crear cláusulas WHERE complejas con alias de columna y cualquier función u operador de Oracle (por ejemplo, G = 'VA' o G = 'CT', donde G es el alias de CUSTOMER\_STATE).

## 6.2.3. Filas por Página

Define el número de registros que se mostrarán por página.

## 6.2.4. Formato

El menú Formato permite personalizar la visualización del informe. Contiene los siguientes submenús:

- Ordenar
- División de Control
- Resaltar
- Calcular
- Agregar
- Gráfico
- Agrupar por

## 6.2.4.1.Ordenar

Se utiliza para cambiar las columnas por las que se ordena y determina si ordenar en sentido ascendente o descendente. También puede especificar cómo se manejan los valores nulos: el

valor por defecto, mostrarlos siempre al final o mostrarlos siempre al principio. La ordenación resultante se muestra a la derecha de las cabeceras de columna del informe.

## 6.2.4.2. División de Control

Se utiliza para crear un grupo divisorio en una o varias columnas. Obtiene las columnas del informe interactivo y las muestra como un registro maestro.

## 6.2.4.3.Resaltar

Permite definir un filtro. Las filas que cumplen los criterios de filtro se resaltan según las características asociadas al filtro. Las opciones incluyen:

Nombre sólo se utiliza para la visualización.

Secuencia identifica la secuencia en la que se evaluarán las reglas.

Activado identifica si la regla está activada o desactivada.

Tipo de Resaltado identifica si la fila o la celda debe estar resaltada. Si se selecciona Celda, se resalta la columna a la que se hace referencia en Condición para Resaltar.

Color de Fondo es el nuevo color para el fondo del área resaltada.

Color del Texto es el nuevo color para el texto del área resaltada.

Condición para Resaltar define la condición del filtro.

## 6.2.4.4.Calcular

Permite agregar columnas calculadas al informe. Pueden ser cálculos matemáticos (por ejemplo, NBR\_HOURS/24) o funciones estándar de Oracle aplicadas a columnas existentes. Algunas se muestran como ejemplo pero también se pueden utilizar otras (como TO\_DATE)). Las opciones incluyen:

Cálculo permite seleccionar un cálculo definido previamente para editarlo.

Cabecera de Columna es la cabecera para la nueva columna.

Máscara de Formato es una máscara de formato de Oracle que se debe aplicar a la columna (por ejemplo, S9999).

Cálculo es el cálculo que se debe realizar. Dentro del cálculo, se hace referencia a las columnas mediante los alias mostrados.

Debajo del cálculo, las columnas de la consulta se muestran con sus alias asociados. Al hacer clic en el nombre o el alias de una columna, estos se incluyen en el cálculo. Junto a las columnas hay un teclado que funciona como método abreviado para las teclas que más se utilizan. En el extremo de la derecha están las funciones.

El siguiente es un ejemplo de cálculo para mostrar la remuneración total:

CASE WHEN A = 'VENTAS' THEN B + C ELSE B END

(donde A es ORGANIZACIÓN, B es SALARIO y C es COMISIÓN)

## 6.2.4.5.Agregar

Las agregaciones son cálculos matemáticos que se realizan en una columna. Las agregaciones se muestran detrás de cada división de control y, al final del informe, dentro de la columna en la que están definidos. Las opciones incluyen:

Agregación permite seleccionar una agregación definida previamente para editarla.

Función es la función que se debe ejecutar (por ejemplo, SUM, MIN).

Columna se utiliza para seleccionar la columna a la que se aplica la función matemática. Sólo se muestran las columnas numéricas.

## 6.2.4.6.Gráfico

Puede definir un gráfico por informe guardado. Después de definirlo, puede cambiar entre las vistas de gráfico e informe mediante los enlaces que hay debajo de la barra de búsqueda. Las opciones incluyen:

Tipo de Gráfico identifica el tipo de gráfico que se debe incluir. Seleccione un gráfico de barras horizontales, de barras verticales, de tarta o de líneas.

Etiqueta permite seleccionar la columna que se debe utilizar como etiqueta.

Título del Eje para Etiqueta es el título que se mostrará en el eje asociado a la columna seleccionada como etiqueta. No está disponible para gráficos de tarta.

Valor permite seleccionar la columna que se debe utilizar como valor. Si la función es COUNT, no se tiene que seleccionar ningún valor.

Título del Eje para Valor es el título que se mostrará en el eje asociado a la columna seleccionada como valor. No está disponible para gráficos de tarta.

Función es una función opcional que se debe realizar en la columna seleccionada como valor.

Ordenar permite ordenar el juego de resultados.

#### 6.2.4.7.Agrupar por

Puede definir un informe Agrupar por por informe guardado. Una vez definido, puede cambiar entre las vistas de agrupación e informe utilizando los enlaces que se encuentran bajo la barra de búsqueda. Para crear un informe Agrupar por, se seleccionan:

Las columnas en las que realizar la agrupación (se pueden seleccionar hasta 3 columnas)

Las columnas a agregar, junto con la función a realizar (media, suma, recuento, etc.)

Las columnas que desea utilizar para la ordenación (se pueden seleccionar hasta 3 columnas junto con las opciones de dirección y ordenación de valores nulos)

#### 6.2.5. Flashback

Las consultas de flashback permiten visualizar los datos tal como existían en un punto en el tiempo anterior. El tiempo por defecto en el que se puede realizar la operación de flashback es 3 horas (o 180 minutos) aunque el tiempo real es diferente según la base de datos.

#### 6.2.6. Guardar Informe.

Guarda el informe personalizado para su uso en el futuro. Se proporcionan un nombre y una descripción opcional y el público (es decir, todos los usuarios con acceso al informe principal por defecto) podrá acceder al informe. Puede guardar cuatro tipos de informe interactivo:

Principal por Defecto (sólo desarrolladores). El informe principal por defecto es el primero que se muestra. No se puede cambiar el nombre de estos informes ni se pueden suprimir. Informe Alternativo (sólo desarrolladores). Permite a los desarrolladores crear varios diseños de informe. Sólo los desarrolladores pueden guardar, cambiar el nombre o suprimir un informe alternativo.

Informe Público (usuario final). El usuario final que lo creó puede guardarlo, suprimirlo o cambiarle el nombre. Los demás usuarios pueden visualizarlo y guardar el diseño como otro informe.

Informe Privado (usuario final). Sólo el usuario que creó el informe puede visualizarlo, guardarlo, suprimirlo o cambiarle el nombre.

Si guarda informes personalizados, se muestra un selector de informes en la barra de búsqueda a la izquierda del selector de filas (si está activada esta función).

## 6.2.7. Restablecer

Restablece los valores por defecto del informe eliminando todas las personalizaciones realizadas.

## 6.2.8. Descargar

Permite descargar el juego de resultados actual. Los formatos de descarga son diferentes según la instalación y la definición del informe pero pueden ser CSV, HTML, Correo Electrónico, XLS, PDF o RTF.

## 6.2.9. Menú de Cabecera de Columna

Al hacer clic en cualquier cabecera de columna, se muestra un menú de cabecera de columna con las siguientes opciones:

El icono Orden Ascendente ordena el informe según la columna en orden ascendente.

El icono Orden Descendente ordena el informe según la columna en orden descendente.

Ocultar Columna oculta la columna. No todas las columnas se pueden ocultar. Si una columna no se puede ocultar, no habrá ningún icono Ocultar Columna.

Columna Divisoria crea un grupo de división en la columna. De esta forma se extrae la columna del informe como registro maestro.

Información de la Columna muestra texto de ayuda sobre la columna si está disponible.

Área de Texto se utiliza para introducir criterios de búsqueda que no sean sensibles a mayúsculas/minúsculas (no se necesitan comodines). Al introducir un valor, se reduce la lista de valores de la parte inferior del menú. A continuación, puede seleccionar un valor de la parte inferior para que se cree como filtro con '=' (por ejemplo, columna = 'ABC'). También puede hacer clic en el icono de linterna e introducir un valor para que se cree como filtro con el modificador 'LIKE' (por ejemplo, columna LIKE '%ABC%').

Lista de Valores Únicos contiene los 500 primeros valores únicos que cumplen los filtros. Si la columna es una fecha, aparece una lista de rangos de fechas. Si selecciona un valor, se creará un filtro con '=' (por ejemplo, columna = 'ABC').

#### 6.2.10. Valores de Informe

Si personaliza un informe interactivo, la configuración del informe se mostrará debajo de la barra de búsqueda y encima del informe. Esta área se puede reducir y ampliar mediante el icono de la izquierda.

En esta configuración, puede hacer lo siguiente:

Editar un valor haciendo clic en el nombre.

Desactivar/activar un valor marcando o anulando la marca de la casilla de control Activar/Desactivar. Se utiliza para desactivar y activar temporalmente el valor.

Eliminar un valor haciendo clic en el icono correspondiente.

Si ha creado un gráfico o una ordenación por grupos, puede cambiar entre ellos y el informe base con los enlaces Vista de Informe, Vista de Gráfico o Agrupar porque se muestran a la derecha. Si está visualizando el gráfico o la ordenación por grupos, también puede utilizar el enlace Editar para editar la configuración.